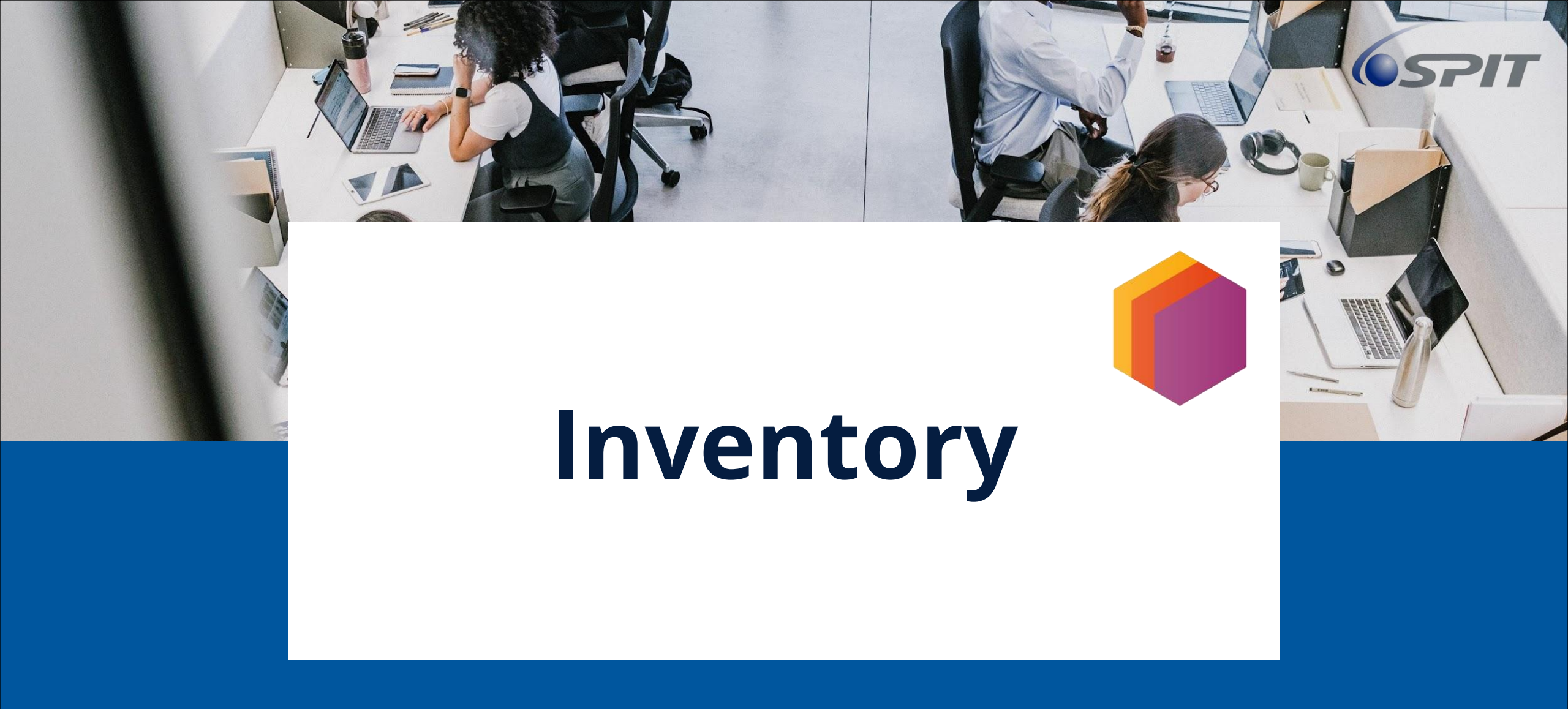

# **Table of Content Inventory**

| Inventory Module                                       | 1  |
|--------------------------------------------------------|----|
| Table of Content                                       | -2 |
| View of Inventory                                      | 4  |
| Inventory Overview                                     | -5 |
| Receipts                                               | -6 |
| Create New Receipt                                     | ·8 |
| <ul> <li>Return Function (Receipts)1</li> </ul>        | LO |
| Delivery Orders1                                       | .2 |
| Delivery orders View1                                  | 13 |
| <ul> <li>Return Function (Delivery orders)1</li> </ul> | 15 |
| <ul> <li>Receipts &gt; Quality Checks</li> </ul>       | 17 |

# **Table of Content Inventory**

| Manufacturing                             | 24 |
|-------------------------------------------|----|
| Inventory Operation                       | 26 |
| <ul> <li>Replenishment</li> </ul>         | 28 |
| <ul> <li>Inventory Adjustments</li> </ul> | 29 |
| ○ Transfers                               | 30 |
| <ul> <li>Scraps</li> </ul>                | 32 |
| Inventory Reports                         | 34 |
| <ul> <li>Stock</li> </ul>                 | 36 |
| <ul> <li>Move History</li> </ul>          | 37 |
| <ul> <li>Performance</li> </ul>           | 38 |

#### end

### **View of Inventory**

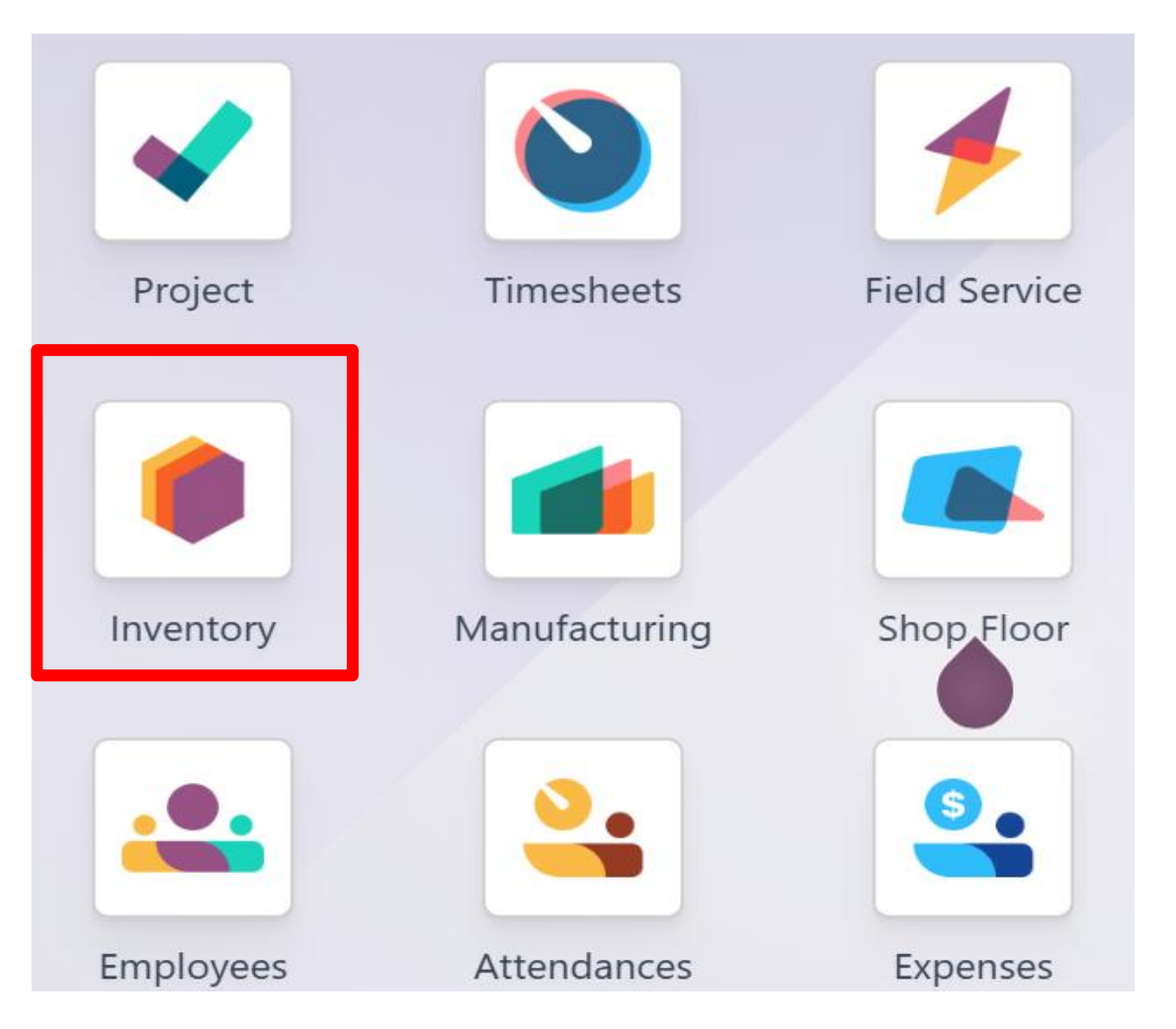

• Inventory system use to manage their storage by logistic team

### **Inventory Overview**

There are four category in Inventory view. Receipts, Delivery Order "DO", Returns and Manufacturing.

Receipt: The product you order from vendor Delivery Order: The product you manage to deliver Return: The product that return by customer Manufacturing: The product in manufacturing

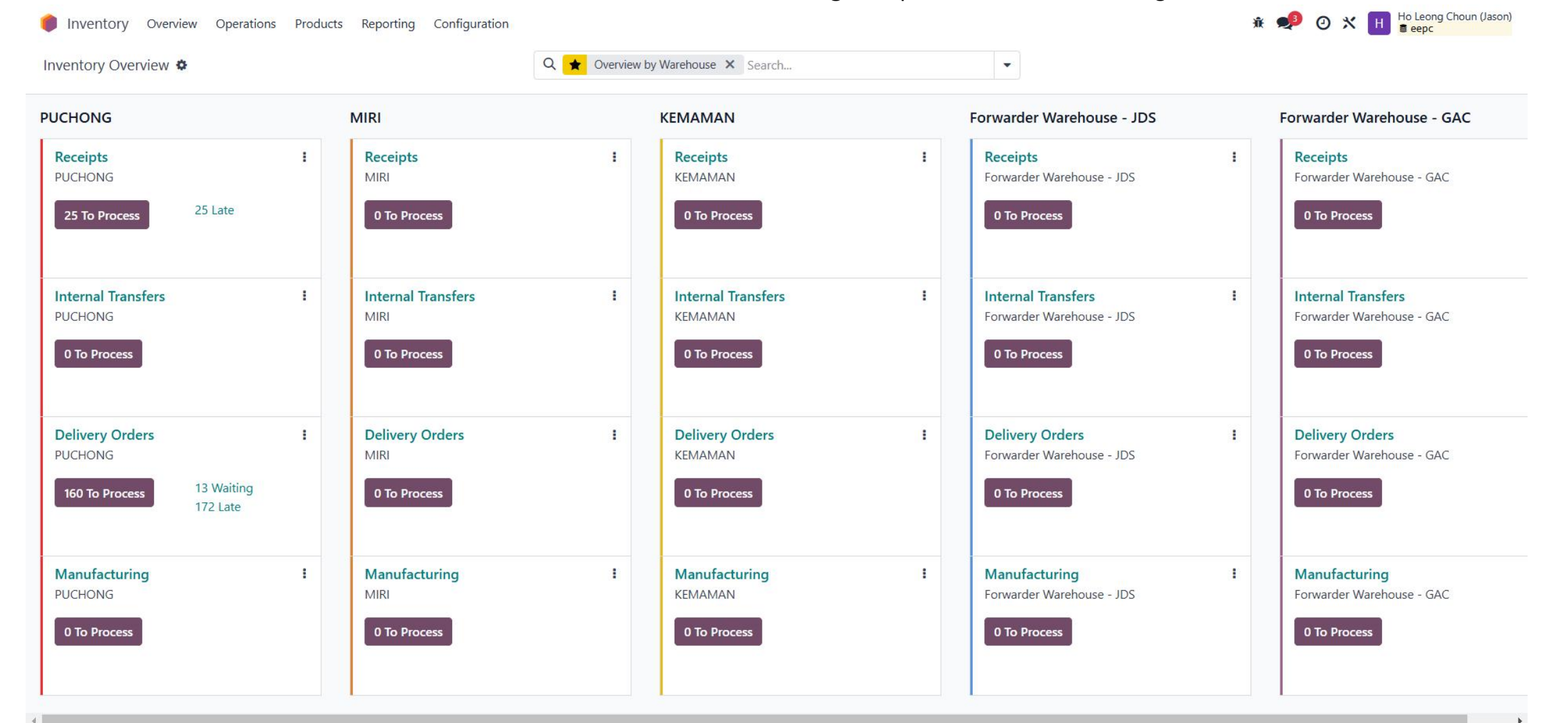

### Receipts

What is receipts? Receipt is a page that show purchase order list that created from purchase team. Logistic team can check the product status at the status role.

| 0 | Inv | entory Overvi                        | ew Operations    | Products | Reporting Configuration                        |        |         | •              | 🔅 🍨 🕑 🖪                             | Haziq<br>eepcTestSer | ver |
|---|-----|--------------------------------------|------------------|----------|------------------------------------------------|--------|---------|----------------|-------------------------------------|----------------------|-----|
| N | ew  | Inventory Overvie<br>HQ-Puchong: Red | w<br>ceipts 🌣    |          | Q Operation Type HQ-Puchong: Receipts X Search |        | •       | 1-             | 80 / 181 < >                        |                      | •   |
|   |     | Reference                            | From             | То       | Contact                                        | Job    | Project | Scheduled Date | <ul> <li>Source Document</li> </ul> | Status               | :   |
|   |     | HQ-GRN-202                           | Partners/Vendors | HQ/Stock | 360 ENGINEERING CONSULTANCY SDN BHD            |        |         | 05/02/2025     | RFQ-2024-00190                      | Ready                |     |
|   | ☆   | WH/IN/00164                          | Partners/Vendors | HQ/Stock | 360 ENGINEERING CONSULTANCY SDN BHD            |        | PETRON  |                | RFQ-2024-00176                      | Done                 |     |
|   |     | WH/IN/00162                          | Partners/Vendors | HQ/Stock | 360 ENGINEERING CONSULTANCY SDN BHD            | AA     | PARTNE  |                | RFQ-2024-00173                      | Canc                 |     |
|   | ☆   | HQ-GRN-202                           | Partners/Vendors | HQ/Stock | HITACHI ASIA LTD                               | sdaffd |         | 4 days ago     | RFQ-2024-00187                      | Ready                |     |
|   |     | GRN/2024/00                          | Partners/Vendors | HQ/Stock | HITACHI ASIA LTD                               | AAA    |         |                | RFQ-2024-00186                      | Done                 |     |
|   | ☆   | HQ-GRN-202                           | Partners/Vendors | HQ/Stock | HITACHI ASIA LTD                               | DVG    |         | 5 days ago     | RFQ-2024-00188                      | Ready                |     |
|   | ☆   | HQ-GRN-202                           | Partners/Vendors | HQ/Stock | HITACHI ASIA LTD                               | DVG    |         |                | RFQ-2024-00188                      | Done                 |     |
|   | ☆   | WH/IN/00175                          | Partners/Vendors | HQ/Stock |                                                |        |         | 9 days ago     |                                     | Ready                |     |
|   | ☆   | WH/IN/00174                          | Partners/Vendors | HQ/Stock | 360 ENGINEERING CONSULTANCY SDN BHD            |        |         |                |                                     | Done                 |     |
|   | ☆   | WH/IN/00173                          | Partners/Custom  | HQ/Stock | 123 MAJUBINA SDN BHD                           |        |         |                | Return of WH/OUT/                   | Done                 |     |
|   | ☆   | WH/IN/00171                          | Partners/Vendors | HQ/Stock | 123 MAJUBINA SDN BHD                           |        |         |                | RFQ-2024-00183                      | Done                 |     |
|   | 2   | WH/IN/00172                          | Partners/Vendors | HQ/Stock | 123 MAJUBINA SDN BHD                           |        |         | 10 days ago    | RFQ-2024-00183                      | Ready                |     |

### **Create New Receipts**

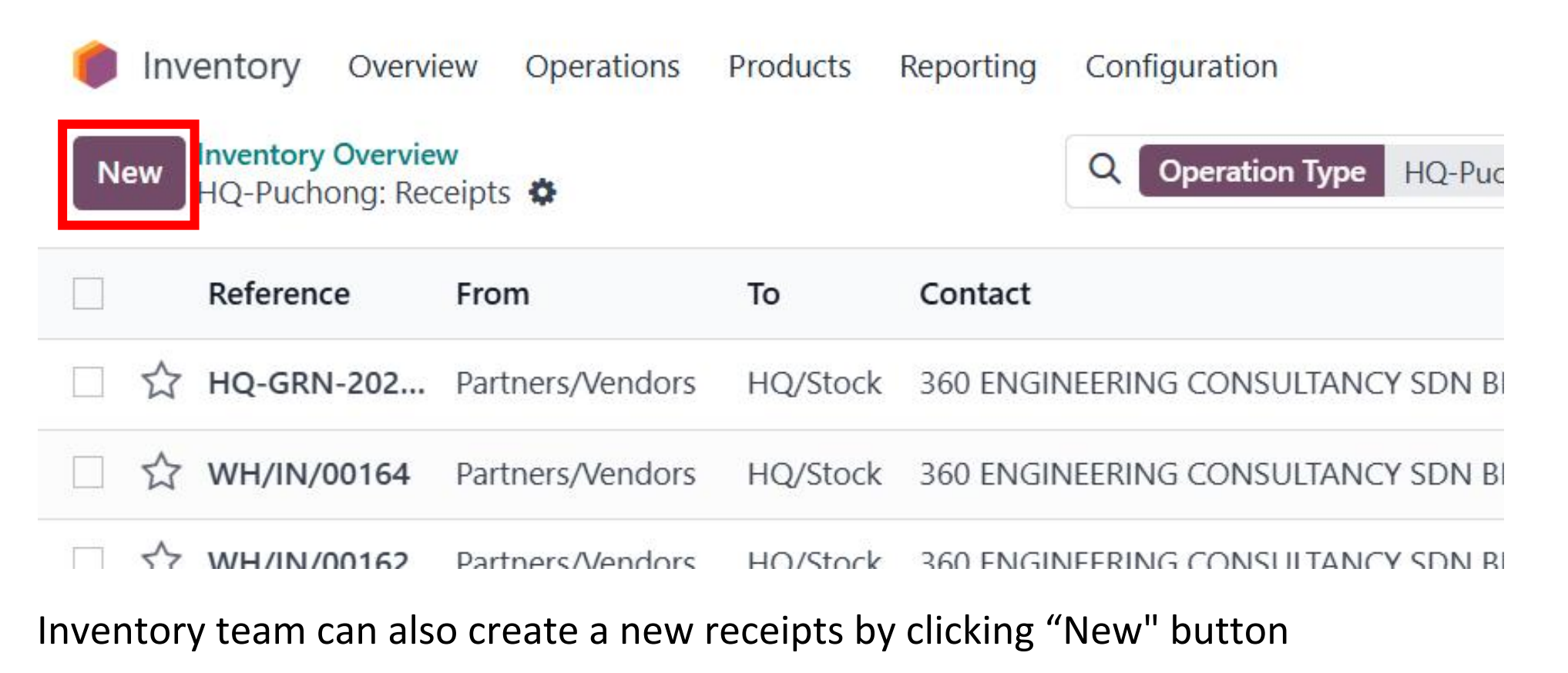

- **Receive From:** Fill up the order you receive from vendor
- **Operation:** Add a product and quantity that you request from vendor by unit
- **ETD:** Fill the estimated time for deliver
- Validate : After Finish the step above, Click "Validate" to validate the product

| DATE PRINT LABELS CANCEL                                   |                                                         | DRAFT WAITING READY DO |
|------------------------------------------------------------|---------------------------------------------------------|------------------------|
| Receive From       Operation Type     My Company: Receipts | ▼ ETD? 11/08/2023 09:40:04 Source Document? e.g. PO0032 |                        |
| Operations Additional Info Note Product                    | Done Unit of Measure                                    |                        |
| Add a line                                                 |                                                         |                        |

- **Receive From:** Fill up the order you receive from vendor
- ETD: Fill the estimated time for deliver
- Mark as Todo: Set your GRN is ready state
- Validate: Once you receive your product from supplier, Click the validate then your inventory will update the quantity of your product

| Inventory Overview Operations Products Reporting Configuration | ● 兼 🗐 @ Haziq<br>≣ eepcTestServer |
|----------------------------------------------------------------|-----------------------------------|
| New Inventory Overview / HQ-Puchong: Receipts                  | Detailed Operations               |
| Mark as Todo Validate Print Labels Cancel                      | Draft Ready Done                  |
|                                                                |                                   |
| Receive From <sup>?</sup>                                      | ETD ? 12/28/2024 09:54:56         |
| Operation Type <sup>?</sup> HQ-Puchong: Receipts               | Source Document ? e.g. PO0032     |
| Destination Location ? HQ/Stock                                | Business Group ?                  |
| CPO Number <sup>?</sup>                                        | Business Unit ?                   |
| Job <sup>?</sup>                                               | Product Brand <sup>?</sup>        |
| Sub Job ?                                                      | Charge Code ?                     |
| Project <sup>?</sup>                                           |                                   |
| Ref <sup>?</sup>                                               |                                   |
| DO No ?                                                        |                                   |
| Purchase Doc No ?                                              |                                   |
| Contract No ?                                                  | •                                 |

# **Return Function (Receipt)**

- Click the reference number to perform the return action
- Choose the product and the quantity that you want to return.

| 0   | Inventory Ove                      | rview Operations                           | Products                                         | Reporting                              | Configuration     |               |            |             |     |         |                | • •    | îk 👳     | <b>3</b> | H Ha | eepcTes | stServe    | r |
|-----|------------------------------------|--------------------------------------------|--------------------------------------------------|----------------------------------------|-------------------|---------------|------------|-------------|-----|---------|----------------|--------|----------|----------|------|---------|------------|---|
| Nev | W Inventory Overv<br>HQ-Puchong: F | <b>riew</b><br>Receipts 🌣                  |                                                  |                                        | Q Operation Type  | HQ-Puchong: F | Receipts X | Search      |     | •       |                | 1-80 / | / 181    | < >      |      | P       | ₩ <b>9</b> |   |
|     | Reference                          | From                                       | То                                               | Contact                                |                   |               |            |             | Job | Project | Scheduled Date | • ~ s  | Source [ | Document | : St | tatus   | +          |   |
|     | ☆ HQ-GRN-202.                      | Partners/Vendors                           | HQ/Stock                                         | 360 ENGII                              | NEERING CONSULTAN | ICY SDN BHD   |            |             |     |         | 05/02/2025     | F      | RFQ-202  | 24-00190 |      | Ready   |            |   |
|     | ☆ WH/IN/00164                      | Partners/Vendors                           | HQ/Stock                                         | 360 ENGII                              | NEERING CONSULTAN | ICY SDN BHD   |            |             |     | PETRON  |                | F      | RFQ-202  | 4-00176  |      | Done    |            |   |
|     |                                    | Inventory New Inventor HQ-GRI Print Labels | Overview<br>ry Overview<br>N-2024-001<br>Print R | v Opera<br>/ <mark>HQ-Puc</mark><br>78 | tions Products    | Reporting     | Configura  | Detailed Or |     |         |                |        |          |          |      |         |            |   |
|     |                                    | ☆ H                                        | Q-GR                                             | RN-2                                   | 024-001           | 178           |            |             |     |         |                |        |          |          |      |         |            |   |
|     |                                    | Receive From                               | n ?                                              | HITACHI                                | ASIA LTD          |               |            |             |     |         |                |        |          |          |      |         |            |   |
|     |                                    | Destination                                | Location ?                                       | HQ/Stoc                                | k                 |               |            |             |     |         |                |        |          |          |      |         |            |   |

# **Return Function (Receipt)**

- Logistic team return product to vendor if there are any issue in product by using return action.
- Choose the product and quantity that you wanted to return in unit.
- Press "Return" button to return product.

| 10-10-023287] KIT, MIN PRESS & CHK 2.00 EA |
|--------------------------------------------|

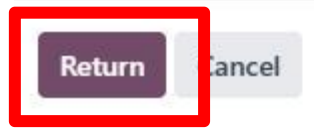

### **Delivery orders Overview**

#### Track all the delivery order in delivery order section

| ۲  | Inventory Overv  | iew Oper          | rations Products | Reporting Configuration                               |      |      |              | • 🔅 🍤 🖪        | Haziq<br>eepcTestSe | erver |
|----|------------------|-------------------|------------------|-------------------------------------------------------|------|------|--------------|----------------|---------------------|-------|
| Ne | W HQ-Puchong: De | ew<br>livery Orde | rs 🗘             | Q Operation Type HQ-Puchong: Delivery Orders × Search | l    |      | •            | 1-80 / 470 < > |                     | •     |
|    | Reference        | From              | То               | Contact                                               | Job  | Proj | Scheduled Da | Source Docume  | Status              | ÷     |
|    | ☆ WH/OUT/00001   | HQ/Sto            | Partners/Custom  | PRPC UTILITIES & FACILITIES SDN BHD, JOHOR            | SP11 |      |              | SO-2024-00001  | Done                |       |
|    | ☆ WH/OUT/00002   | HQ/Sto            | Partners/Custom  | PETRONAS CHEMICALS AMMONIA SDN BHD, DELIVERY          | SP16 |      |              | SO-2024-00002  | Done                |       |
|    | ☆ WH/OUT/00003   | HQ/Sto            | Partners/Custom  | EXXONMOBIL EXPLORATION AND PRODUCTION MALAYSI         | SP16 |      |              | SO-2024-00003  | Done                |       |
|    | ☆ WH/OUT/00004   | HQ/Sto            | Partners/Custom  | PETRONAS CARIGALI SDN BHD, DELIVERY TERENGGANU        |      |      |              | SO-2024-00004  | Cancell             |       |
|    | ☆ WH/OUT/00005   | HQ/Sto            | Partners/Custom  | PETRONAS CARIGALI SDN BHD, DELIVERY SARAWAK           |      |      |              | SO-2024-00005  | Cancell             |       |
|    | ☆ WH/OUT/00006   | HQ/Sto            | Partners/Custom  | PETRONAS GAS BERHAD, DELIVERY DUNGUN                  | SP16 |      |              | SO-2024-00006  | Done                |       |
|    | ☆ WH/OUT/00007   | HQ/Sto            | Partners/Custom  | STARMAP (M) SDN BHD                                   | GS01 |      | 38 days ago  | SO-2024-00007  | Ready               |       |
|    | ☆ WH/OUT/00008   | HQ/Sto            | Partners/Custom  | PETRONAS CARIGALI SDN BHD, DELIVERY TERENGGANU        |      |      |              | SO-2024-00008  | Cancell             |       |
|    | ☆ WH/OUT/00009   | HQ/Sto            | Partners/Custom  | PETRONAS CARIGALI SDN BHD, DELIVERY TERENGGANU        |      |      |              | SO-2024-00010  | Cancell             |       |
|    | ☆ WH/OUT/00010   | HQ/Sto            | Partners/Custom  | JADESTONE ENERGY (MALAYSIA) PTE. LTD., BILLING        | SP01 |      |              | SO-2024-00011  | Done                |       |

# **Delivery Orders Kanban View**

- In this part, the system will show how many order are in process, waiting or late.
- Press into to view the filter view.

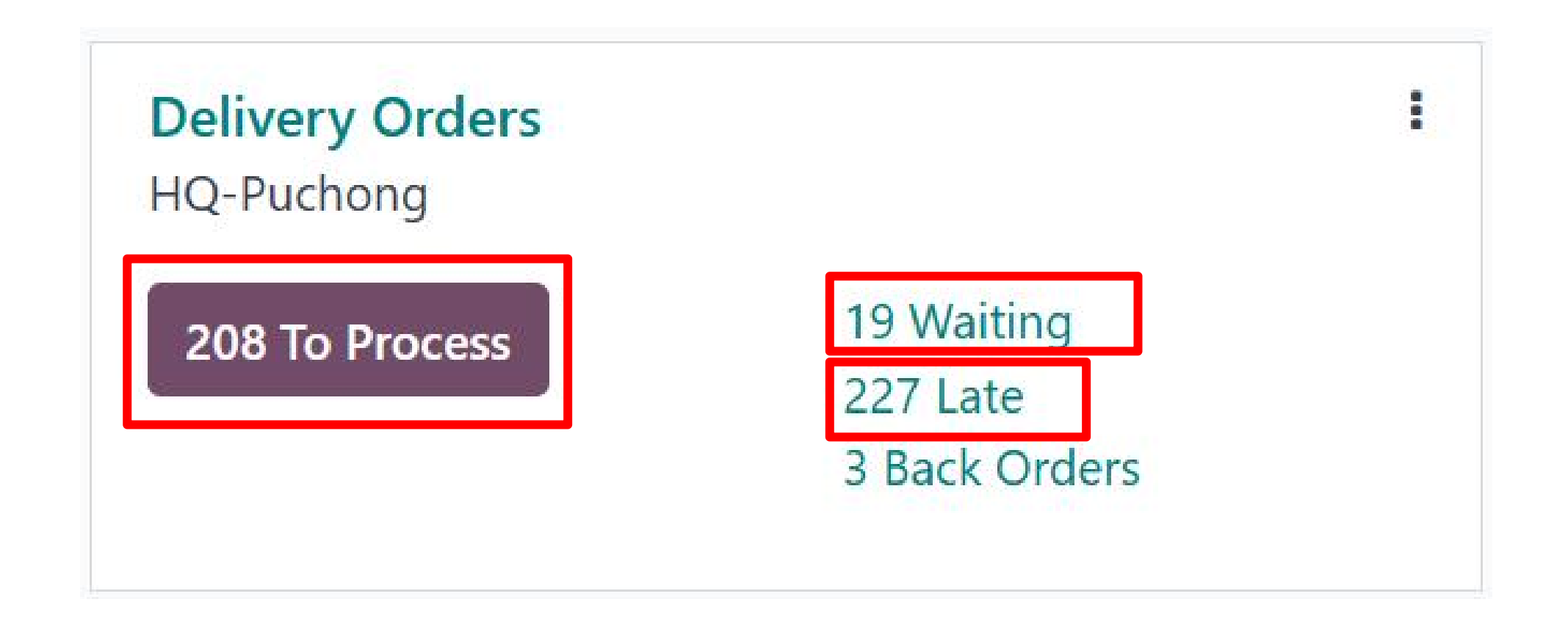

### **Return Function (Delivery**

### Orders). Customer can also make return when the order is out of delivery or if there are any damage of product. So that logistic team have to perform a return action.

- Click the reference number to perform the return action
- Choose the product and the quantity that you want to return.
- Press "RETURN" to return product to vendor.

| 🏮 lr | nventory Overv                      | view Oper          | rations Products | Reporting                                        | Configurat               | tion                 |                   |        |        |              | * 🍨 🖪         | H Haziq<br>€ eepcT | estServer |
|------|-------------------------------------|--------------------|------------------|--------------------------------------------------|--------------------------|----------------------|-------------------|--------|--------|--------------|---------------|--------------------|-----------|
| New  | Inventory Overvie<br>HQ-Puchong: De | ew<br>elivery Orde | rs 🌣             | Q Operat                                         | on Type HC               | Q-Puchong: D         | Delivery Orders 🗙 | Search |        | • 1          | -80 / 470 < > | ■                  | •         |
|      | Reference                           | From               | То               | Contact                                          |                          |                      |                   | Jol    | b Proj | Scheduled Da | Source Docume | Status             | ≠ ^       |
| Ľ    | WH/OUT/00001                        | HQ/Sto             | Partners/Custom  | PRPC UTIL                                        | ITIES & FACII            | LITIES SDN B         | HD, JOHOR         | SP     | 11     |              | SO-2024-00001 | Done               |           |
| _ Ľ  | WH/OUT/00002                        | 2 HQ/Sto           | Partners/Custom  | PETRONA                                          | CHEMICALS                | 5 AMMONIA            | SDN BHD, DELIVER  | RY SP  | 16     |              | SO-2024-00002 | Done               |           |
|      |                                     | New<br>Prin        | nventory         | Overviev<br>Overv )<br>00465 <b>\$</b><br>rint F | v Ope<br>HQ-Puo<br>eturn | erations<br>chong: D | Products          | Repc   |        |              |               |                    |           |

# **Return Function (Delivery Orders)**

- Choose the product and the quantity that you wanted to return in unit.
- Press "Return" button to return product.

| Ĵ. | Reverse | Transfer |
|----|---------|----------|
|    |         |          |

| Product                                                | Quantity Unit of Measure | Update quantities on SO/PO |   |
|--------------------------------------------------------|--------------------------|----------------------------|---|
| [10-10-023241] KIT, ELEM PLTD SEC 12/16 SERIES         | 5.00 EA                  | <b>v</b>                   | 圃 |
| [10-10-023240] KIT, ELEM PLTD SECONDARY                | 2.00 EA                  |                            | 圃 |
| [10-10-023296] ELEMENT, FLUID FILTER                   | 5.00 EA                  | <b>v</b>                   | 圃 |
| [10-10-023287] KIT, MIN PRESS & CHK                    | 2.00 EA                  |                            | 创 |
| [10-10-023286] KIT, INLET VALVE, CYL(replace cylinder) | 5.00 EA                  |                            | 匬 |
| Return Location ? HO/Stock                             |                          |                            |   |

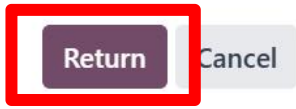

 $\times$ 

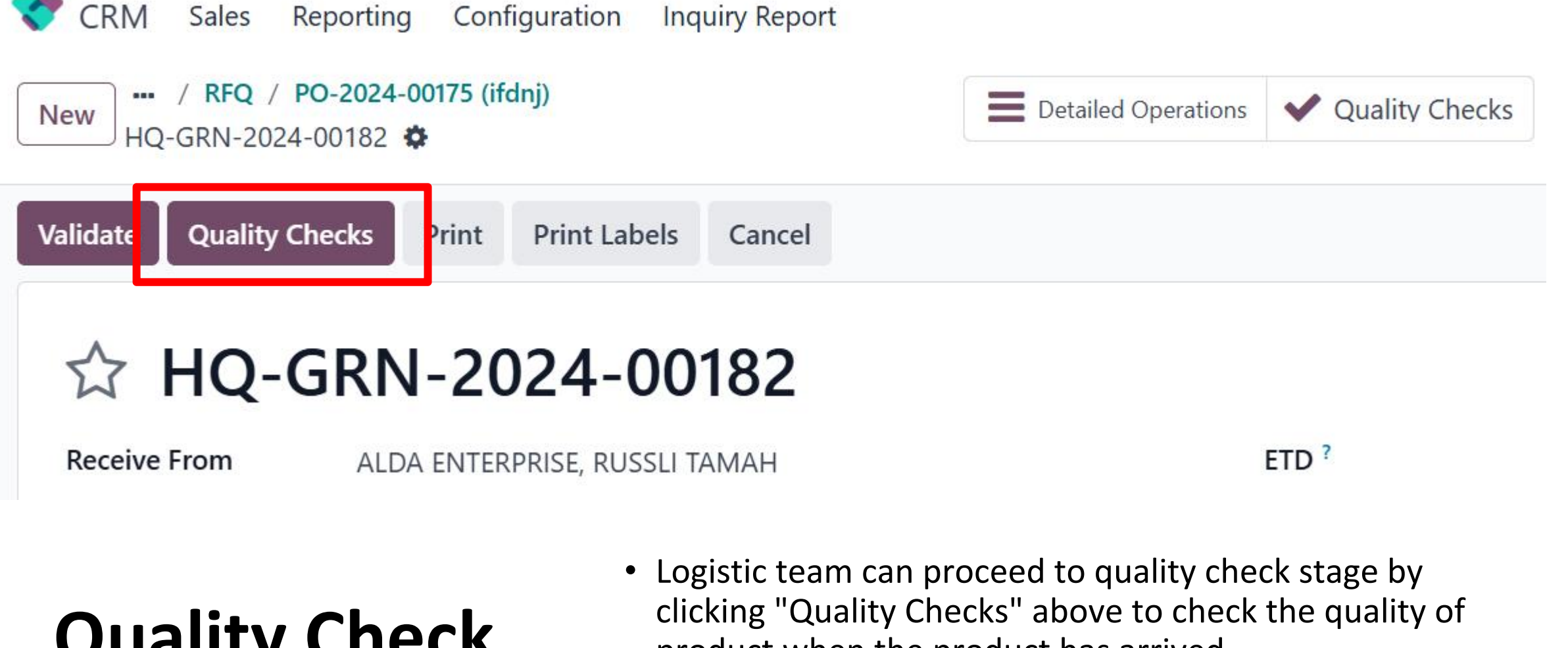

**Quality Check** 

product when the product has arrived.

# **Quality Overview**

 In Quality Overview page will show you the remaining of the check that you haven't progress. Click into to progress your quality checking process.

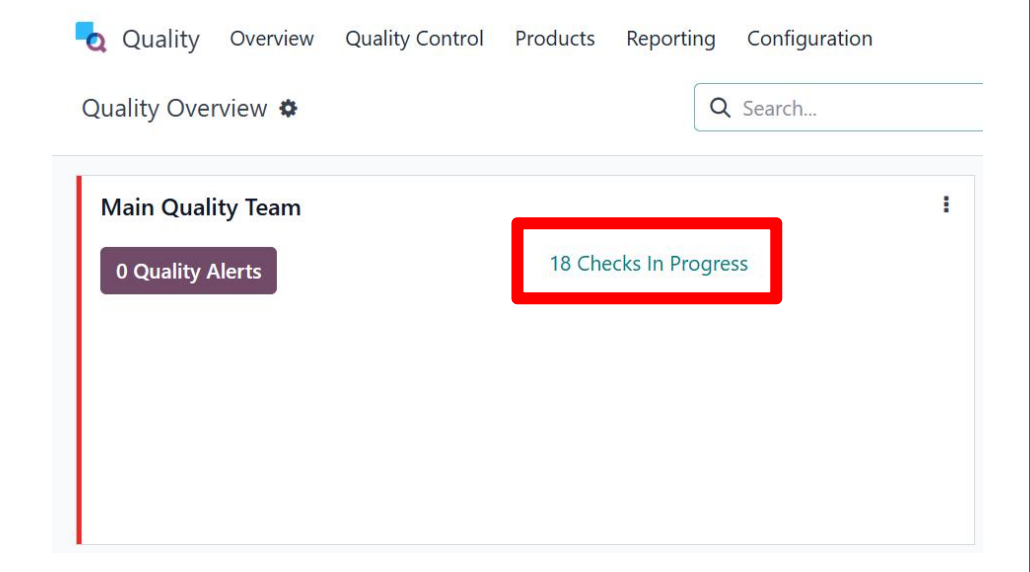

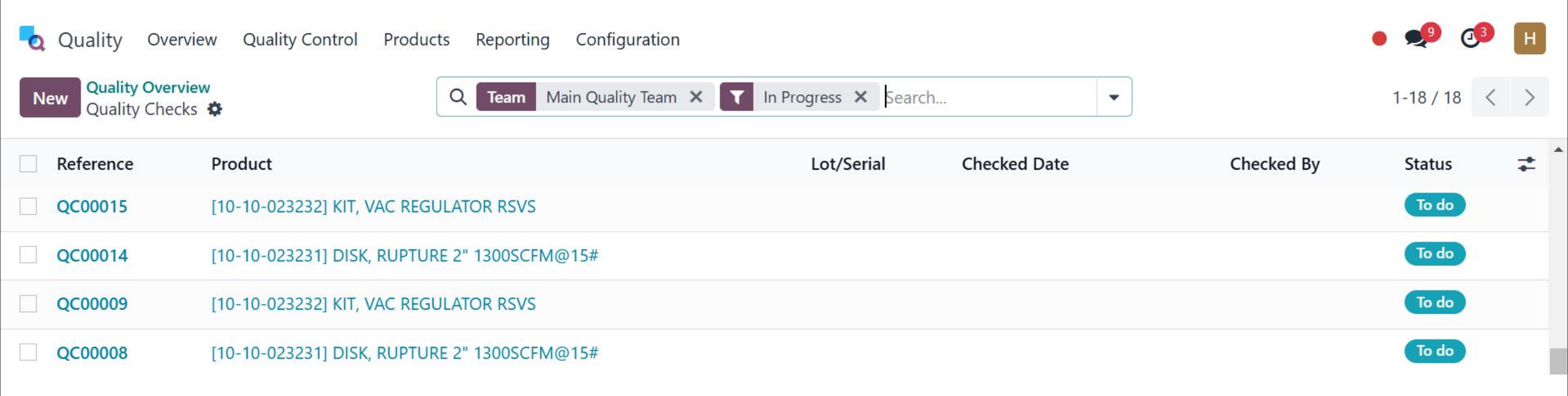

# Quality Check Step

- **Pass/ Fail:** Click "Pass" if the quality checking of the product has pass, otherwise "Fail".
- **Product:** Select a product for quality checking.
- Instruction and Notes: Leave a instruction or notes if needed.

| Quality Overview Quality Control Products Reporting Configuration |                 |                      | • 剌 🖓 📕             |
|-------------------------------------------------------------------|-----------------|----------------------|---------------------|
| New Quality Overview / Quality Checks                             |                 |                      | 8 / 18 < >          |
| Pass Fail                                                         |                 |                      | To do Passed Failed |
| Product [10-10-023232] KIT, VAC REGULATOR RSVS                    | Picking         | WH/IN/00170          |                     |
| Control per ? Product                                             | Production Orde | r                    |                     |
|                                                                   | Control Point   | QCP00001             |                     |
|                                                                   | Туре            | Pass - Fail          |                     |
|                                                                   | Team            | Main Quality Team    |                     |
|                                                                   | Partner         | 123 MAJUBINA SDN BHD |                     |
| Notes Details                                                     |                 |                      | ▲<br>▼              |
| Instructions                                                      |                 |                      |                     |
| Notes ?                                                           |                 |                      |                     |

### **Returns Overview**

•When logistic team have return the order from "Receipts" or "Deliver Orders" session, the return order will show on return list.

| Invento | ry Overview / My Cor | npany: Returns       |                | Operation Type My Company: Returns × Search |                     |                 |   |  |  |  |
|---------|----------------------|----------------------|----------------|---------------------------------------------|---------------------|-----------------|---|--|--|--|
| CREATE  |                      |                      |                | ▼ Filters 📚 Group By 🔺 Favorites            | 1-4 / 4 <           | 1-4/4 < > ■ ■ 🛍 |   |  |  |  |
|         | Reference            | Contact              | Scheduled Date | Source Document                             | Operation Type      | Status          | + |  |  |  |
|         | WH/RET/00001         |                      |                | Return of WH/OUT/00006                      | My Company: Returns | Done            |   |  |  |  |
| □ ☆     | WH/RET/00002         |                      | Today          |                                             | My Company: Returns | Draft           |   |  |  |  |
| □ ☆     | WH/RET/00003         | Kwok Tai Wai (David) | Today          |                                             | My Company: Returns | Draft           |   |  |  |  |
|         | WH/RET/00004         | Vendor 1             |                | Return of WH/OUT/00024                      | My Company: Returns | Done            |   |  |  |  |

- In the "Returns" section, user are allowed to edit product, insert product, ETD, and quantity of product.
- Make sure everything has successful press "VALIDATE", after validated will show at "Delivery Orders" section.

| Reporting Configuration Overview Operations Reporting Configuration |                            |                                               |                   | <b>Q</b> 2 0  | ) K koh2 |
|---------------------------------------------------------------------|----------------------------|-----------------------------------------------|-------------------|---------------|----------|
| Inventory Overview / My Company: Returns / WH/RET/00001             |                            |                                               | 🔒 Print 🛛 🌣 Actio | on 1/1 < >    | Create   |
| VALIDATE PRINT PRINT LABELS UNLOCK CANCEL                           |                            |                                               | DRAFT             | WAITING READY | DONE     |
| C WH/RET/00001<br>Receive From                                      | ETD ?<br>Source Document ? | 11/08/2023 10:55:06<br>Return of WH/OUT/00006 |                   |               |          |
| Operations Additional Info Note                                     |                            |                                               |                   |               |          |
| Product                                                             | Done Unit                  | of Measure                                    |                   | #             |          |
| Fuse                                                                | 0.00 Units                 | 5                                             |                   | ŵ             |          |
| Cabke                                                               | 0.00 Units                 | 5                                             |                   | Đ             |          |
| Add a line                                                          |                            |                                               |                   |               |          |
|                                                                     |                            |                                               |                   |               |          |

# Manufacturing

• Logistic team are only allowed to track the manufacturing status in "Manufacturing" section.

| 🌔 Inventory Overview Operations Products Reporting Configuration |                               |                          |                    |         |               |                   |                  |              |           | 3 | Н |
|------------------------------------------------------------------|-------------------------------|--------------------------|--------------------|---------|---------------|-------------------|------------------|--------------|-----------|---|---|
| Nev                                                              | v Inventory Ove<br>HQ-Puchong | rview<br>Manufacturing 🌣 | C                  | Search  |               |                   | •                | 1-12 / 12    | < >       |   | P |
|                                                                  | Reference                     | Start                    | Product            |         | Next Activity | Source            | Component Status | Quantity UoM | State     |   | + |
|                                                                  | ☆ WH/MO/00                    | 002 10 days ago          | [asdsa-028898] Ma  | ajor A  | 0             |                   | Available        | 1.00 Units   | Confirmed |   |   |
|                                                                  | ☆ WH/MO/00                    | 003 10 days ago          | [asdsa-023200] Pa  | art A   | 0             | WH/MO/00002,      | Available        | 2.00 Units   | Confirmed |   |   |
|                                                                  | ☆ WH/MO/00                    | 004 10 days ago          | [asdsa-023201] Pa  | art B   | 0             | WH/MO/00002,      | Available        | 3.00 Units   | Confirmed |   |   |
|                                                                  | ☆ WH/MO/00                    | 005 10 days ago          | [asdsa-023202] Pa  | art C   | 0             | WH/MO/00002,      | Available        | 2.00 Units   | Confirmed | Ð |   |
|                                                                  | ☆ WH/MO/00                    | 006 10 days ago          | [asdsa-023202] Pa  | art C   | 0             | HQ-MO-2024-00021, | Available        | 2.00 Units   | Confirmed | Ð |   |
|                                                                  | ☆ WH/MO/00                    | 014 10 days ago          | [asdsa-023215] Pro | oduct 1 | 0             |                   | Available        | 1.00 Units   | Confirmed |   |   |
|                                                                  | ☆ WH/MO/00                    | 015 9 days ago           | [asdsa-023215] Pro | oduct 1 | 0             |                   | Available        | 1.00 Units   | Confirmed |   |   |
|                                                                  | ☆ WH/MO/00                    | 017 5 days ago           | [028906] Product / | A       | 0             |                   | Available        | 1.00 Units   | Confirmed |   |   |
|                                                                  | 슈 HQ/MO/00                    | 018 4 days ago           | [asdsa-023201] Pa  | art B   | 0             |                   | Available        | 2.00 Units   | Confirmed |   |   |
|                                                                  | 슈 HQ-MO-202                   | 24-00021 Yesterday       | [asdsa-028898] Ma  | ajor A  | 0             |                   | Available        | 1.00 Units   | Confirmed |   |   |

# Inventory Operation

- **Replenishment:** Use to manage the min/max quantity of the current warehouse stock
- Inventory Adjustments: To adjust the stock in inventory
- **Transfer:** Use to transfer stock and tracking the transferring stock status
- Scarp: Use to create scarp order and view list of scarp order

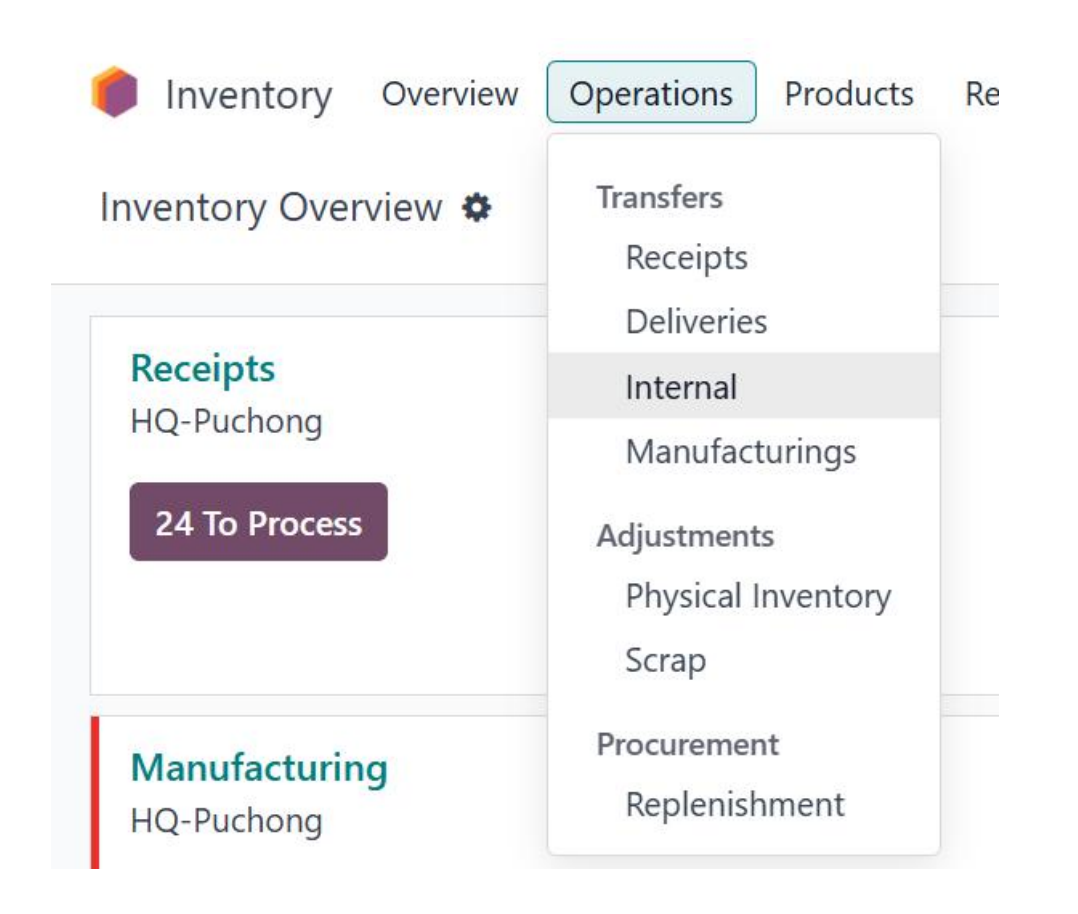

# **Operation > Replenishment**

• In replenishment section, logistic team are allow to set the min/max of the product there need in warehouse. For example: the min of the product is 20, if the quantity of product below 20, the system will automatically order the product from vendor if enable the "Automate Order" function.

| lnventory Over     | rview C | Operation | s Product | ts Reportin | g Configuration | ù.       |      |         |      |         |         | ● <sup>*</sup> / <sub>*</sub> | 9    | → Hazic    | pcTestServer |   |
|--------------------|---------|-----------|-----------|-------------|-----------------|----------|------|---------|------|---------|---------|-------------------------------|------|------------|--------------|---|
| New Replenishme    | nt 🌣    |           |           | Q 1         | To Reorder X    | ▼ Not S  | nooz | ed 🗙 Se | arch |         | •       |                               |      | 1-41 / 4   | 41 < >       |   |
|                    |         | 🗌 Pr      | roduct    | Locati      | On Hand         | Forecast |      | Rou     |      | Min Qua | Max Qua | To Order                      | UoM  |            | ‡            |   |
| All                |         | [1        | 0-10-023  | HQ/Stock    | 8.00            | -4.00    |      |         | 0    | 0.00    | 0.00    | 4.00                          | PAI  | Order Once | C Automat    | t |
| Physical Locations | 41      | [2        | 0-10-026  | HQ/Stock    | 0.00            | -32.00   |      |         | 0    | 0.00    | 0.00    | 32.00                         | EA   | Order Once | C Automat    | t |
|                    |         | []        | 0-10-023  | HQ/Stock    | -1.00           | -1.00    |      | Buy     | 0    | 0.00    | 0.00    | 1.00                          | EA   | Order Once | C Automat    | t |
| All                |         | [1        | 0-10-023  | HQ/Stock    | -1.00           | -3.00    |      | Buy     | 0    | 0.00    | 0.00    | 3.00                          | EA   | Order Once | C Automat    | t |
| Manual             | 41      | [2        | 0-10-026  | HQ/Stock    | 0.00            | -2.00    |      |         | 0    | 0.00    | 0.00    | 2.00                          | UNIT | Order Once | C Automat    | t |
|                    |         | [2        | 0-10-026  | HQ/Stock    | -12.00          | -12.00   |      |         | 0    | 0.00    | 0.00    | 12.00                         | UNIT | Crder Once | 2 Automat    | t |

### Operation > Inventory Adjustments

Inventory adjustment is a system the allow logistic to count the difference of their warehouse on hand stock. For example: After logistic counted their stock, fill the quantity of stock at the "Counted Quantity" collum, if there have difference, fill the difference quantity at the "Difference" column.

| 🏮 Invento | ry Overview Operations   | Products Reportin | ng Configuration |     |                |            |              | •  | ŵ 🏓 付     | 3 H =   | aziq<br>eepcTestServer |
|-----------|--------------------------|-------------------|------------------|-----|----------------|------------|--------------|----|-----------|---------|------------------------|
| New App   | ly All Inventory Adjustm | ients 🌣           | Q Search         |     |                |            | •            |    |           | 1-80,   | / 174 < >              |
| Locati ·  | > Product                | Lot/Serial Numb   | On Hand Quanti   | UoM | Counted Quanti | Difference | Scheduled Da | Us |           |         | ≠                      |
| HQ/Stock  | [10-10-023228] ELEMEN    |                   | 9.00             | EA  | 0.00           | 0.00       | 12/31/2024   |    | ් History | 🖺 Apply | X Clear                |
| HQ/Stock  | [10-10-023231] DISK, RU  |                   | 2.00             | EA  | 0.00           | 0.00       | 12/31/2024   |    | ් History | 🖺 Apply | × Clear                |
| HQ/Stock  | [10-10-023232] KIT, VAC  |                   | 2.00             | EA  | 0.00           | 0.00       | 12/31/2024   |    | ් History | 🖺 Apply | × Clear                |
| HQ/Stock  | [10-10-023233] ELEMEN    |                   | 2.00             | EA  | 0.00           | 0.00       | 12/31/2024   |    | ් History | 🖺 Apply | × Clear                |
| HQ/Stock  | [10-10-023241] KIT, ELE  |                   | -19.00           | EA  |                |            | 12/31/2024   |    | ් History | Set     |                        |
| HQ/Stock  | [10-10-023243] ELMNT,F   |                   | -36.00           | EA  |                |            | 12/31/2024   |    | ් History | Set     |                        |
| HQ/Stock  | [10-10-023245] ELEM, Al  |                   | 4.00             | EA  | 0.00           | 0.00       | 12/31/2024   |    | ් History | 🖺 Apply | × Clear                |
| HQ/Stock  | [10-10-023247] VLV, TH   |                   | -1.00            | EA  |                |            | 12/31/2024   |    | ් History | Set     |                        |
| HQ/Stock  | [10-10-023249] XDCR, M   |                   | 4.00             | EA  |                |            | 12/31/2024   |    | ව History | Set     |                        |
| HQ/Stock  | [10-10-023250] ELEM, Al  |                   | 15.00            | EA  | 0.00           | 0.00       | 12/31/2024   |    | D History | 🖺 Applv | X Clear                |

# **Operation > Scrap**

Logistic team can create a scrap order if there are any product that you want to mention as scrap order

Inventory

New

Overview

Scrap Orders 🌣

Ope

- Click "New" to create a scrap order
- Click "Validate" when you finish fill up all the detail, to label the quantity of product as scrap order

| lnventory Overview Operations Products Reporting Configuration   |                                          | • # | 🏓 🕑 | Haziq<br>€ eepcTestServer |
|------------------------------------------------------------------|------------------------------------------|-----|-----|---------------------------|
| New Scrap Orders<br>New 🌣 🏠 🏷                                    |                                          |     |     |                           |
| Validate                                                         |                                          |     |     | Draft Done                |
| New                                                              |                                          |     |     |                           |
| Product <sup>?</sup> [10-10-023230] SEP, AIR/OIL RSVS16 		 	 	 → | Source Location <sup>?</sup> HQ/Stock    |     |     |                           |
| Quantity ? 1.00 EA                                               | Scrap Location ? Virtual Locations/Scrap |     |     |                           |
|                                                                  | Source Document ?                        |     |     |                           |
|                                                                  | Replenish Quantities ?                   |     |     |                           |
| Fill up the product and quantity                                 |                                          |     |     |                           |
| Send message Log note                                            |                                          |     | Q   | Se <sup>0</sup> Follow    |

# **Operation > Scrap**

• Scrap Order can also perform in "Receipt" and "Return"(DO) section. If logistic team want to mention the product as "scrap".

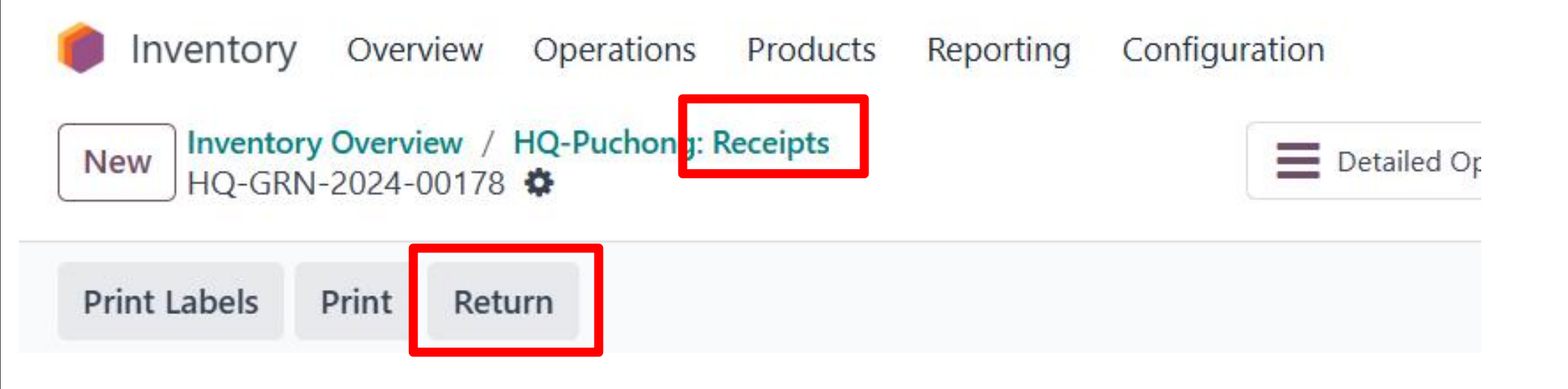

#### List of product

- 1. Create new product
- 2. Search, filter or group by your searching product
- 3. layout view

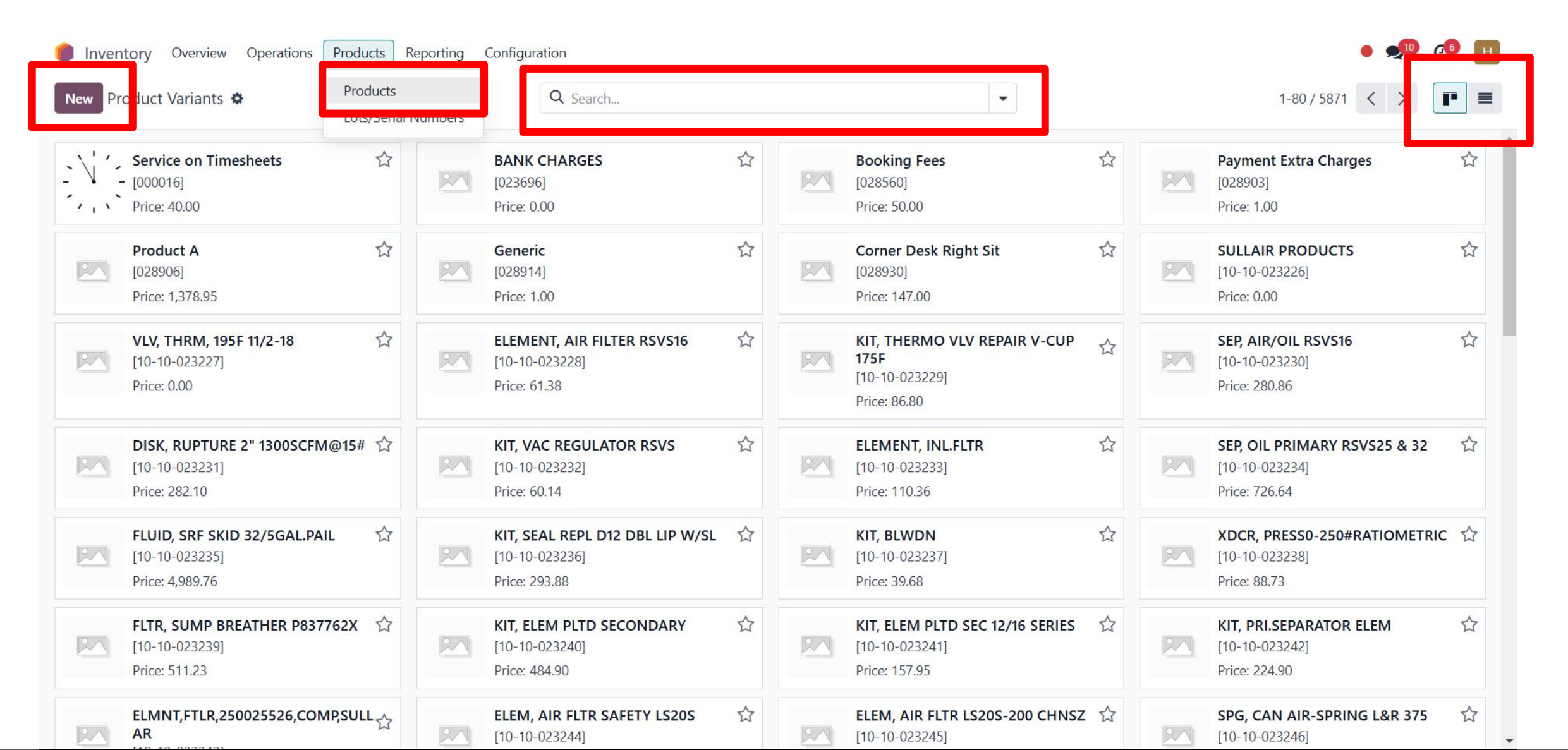

### Product's Smart button based on type

| Inventory Overview Operations Pr                                       | oducts Reporting Configura   | tion           |                    |                       |                   |                    |          |                               |             |
|------------------------------------------------------------------------|------------------------------|----------------|--------------------|-----------------------|-------------------|--------------------|----------|-------------------------------|-------------|
| New [10-10-023236] KIT, SEAL REPL D12 DB                               | Extra Prices                 | Documents<br>0 | On Hand<br>0.00 EA | Forecasted<br>0.00 EA | ➡ In: 0<br>Out: 0 | C Reordering Rules | ₽        | Bill of Materials<br>0        | More *      |
| Update Quantity Replenish Print Labels                                 |                              |                |                    |                       |                   |                    | -        | Putaway Ru                    | ules        |
| Product Name ?<br>KIT, SEAL REPL C<br>Can be Sold ? Can be Purchased ? | D12 DBL LIP W                | /SL            |                    |                       |                   |                    |          | Purchased<br>0.00 EA          |             |
| General Information Sales Purchas                                      | e Inventory Accounting       |                | ,                  |                       |                   |                    | I        |                               |             |
| Product Type Storable Product                                          |                              | Sales Price    |                    | RM293.88              |                   |                    |          |                               |             |
| lnventory Overview Operations F                                        | roducts Reporting Configurat | ion            |                    |                       |                   |                    |          |                               |             |
| New Product Variants<br>[10-10-023235] FLUID, SRF SKID 32/             |                              | Documents 0    | In: 0<br>Out: 0    | Bill of Materials     | X Putaway Rules   | Quality Points     | Pur 0.00 | chased<br>O SKIDII Sol<br>0.0 | d<br>0 SKID |
| Replenish Print Labels                                                 |                              |                |                    |                       |                   | -                  |          | Send message                  | Log no      |
| Product Name ?<br>Can be Sold ? Can be Purchased ?                     | 32/5GAL.PAIL                 |                |                    |                       |                   |                    |          |                               | The         |
| General Information Sales Purcha                                       | se Inventory Accounting      |                |                    |                       |                   |                    |          |                               |             |
| Product Type ? Consumable                                              |                              | Sales Price ?  | RM                 | 14,989.76             |                   | _                  |          |                               |             |

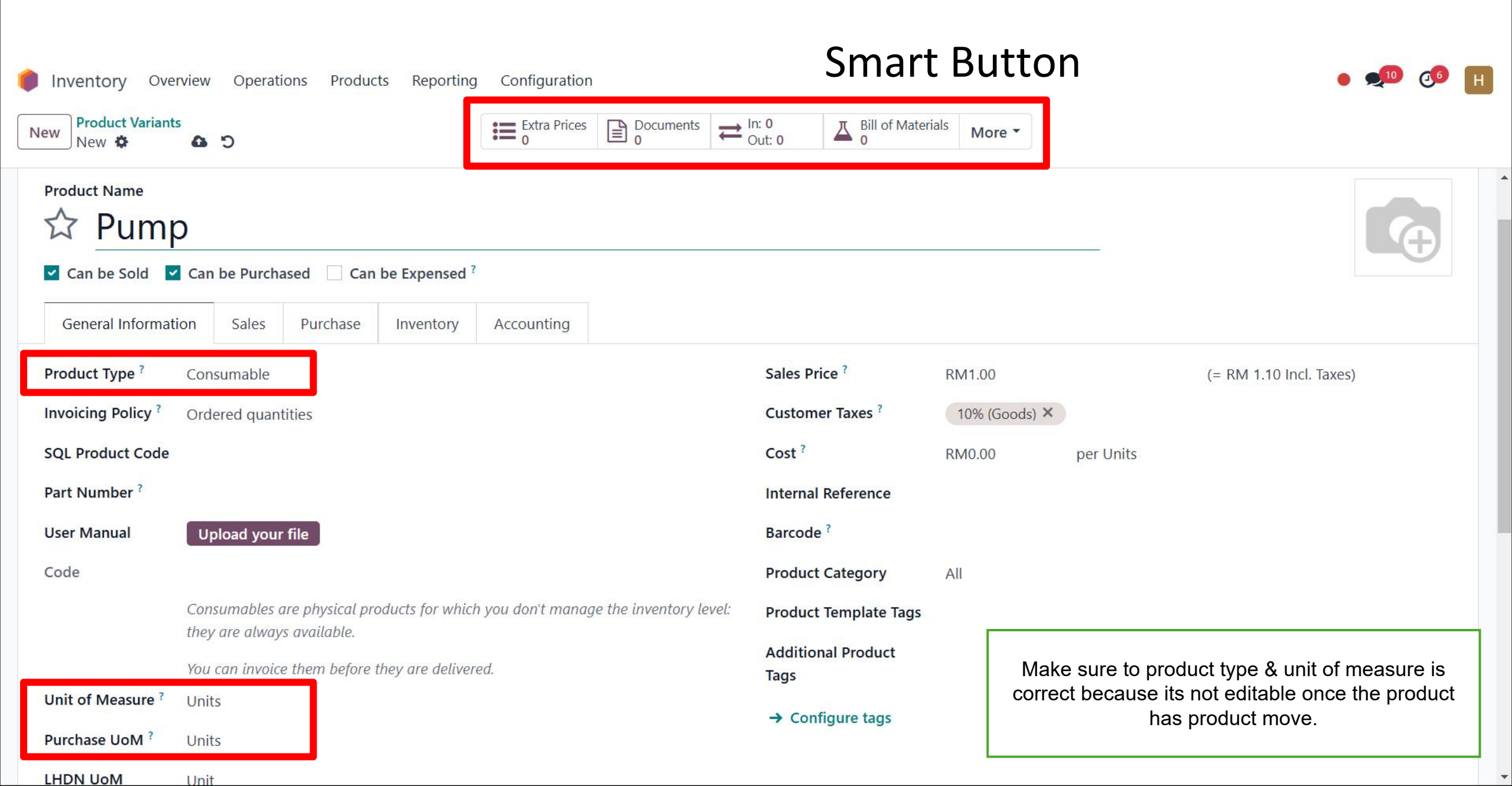

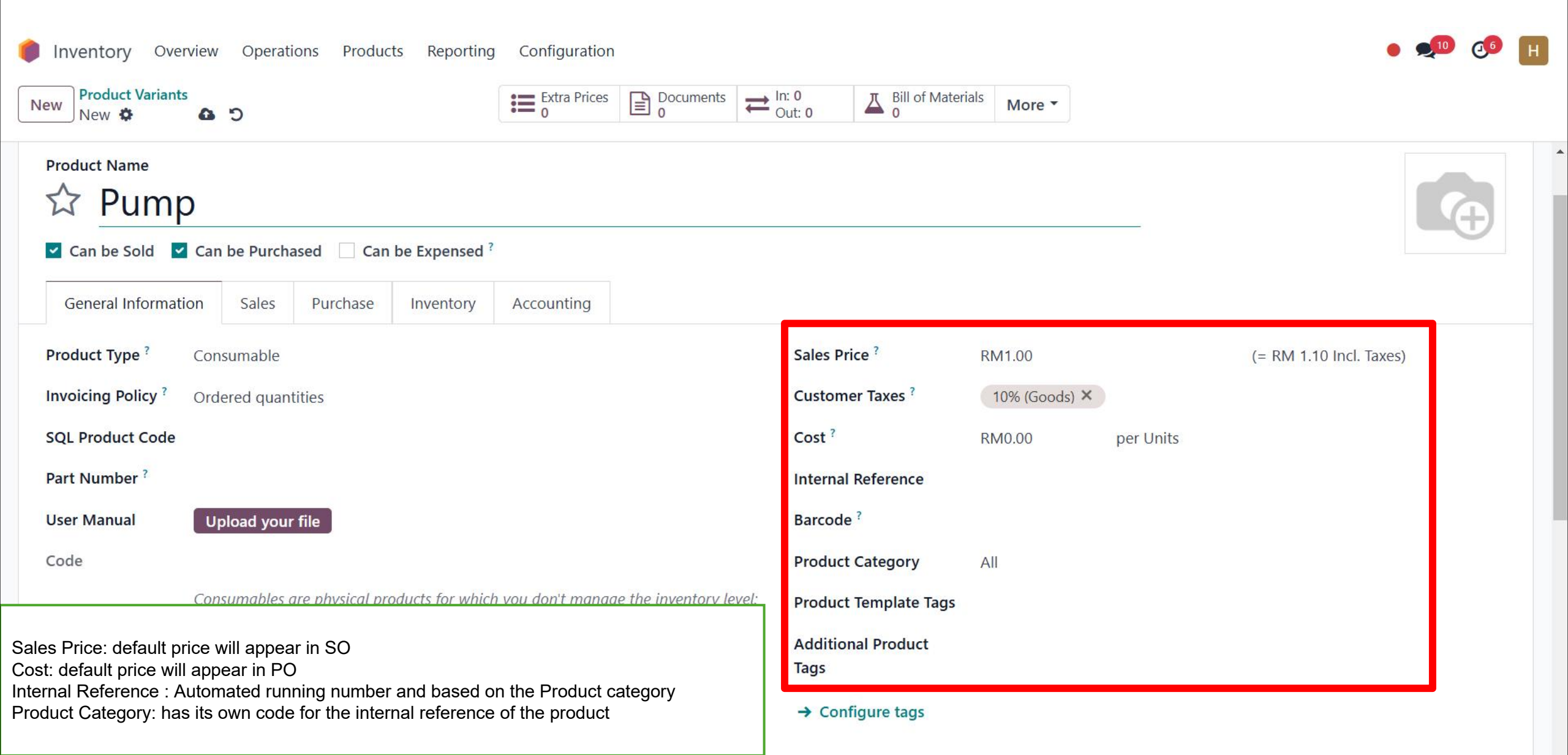

\*

#### LHDN UoM Unit

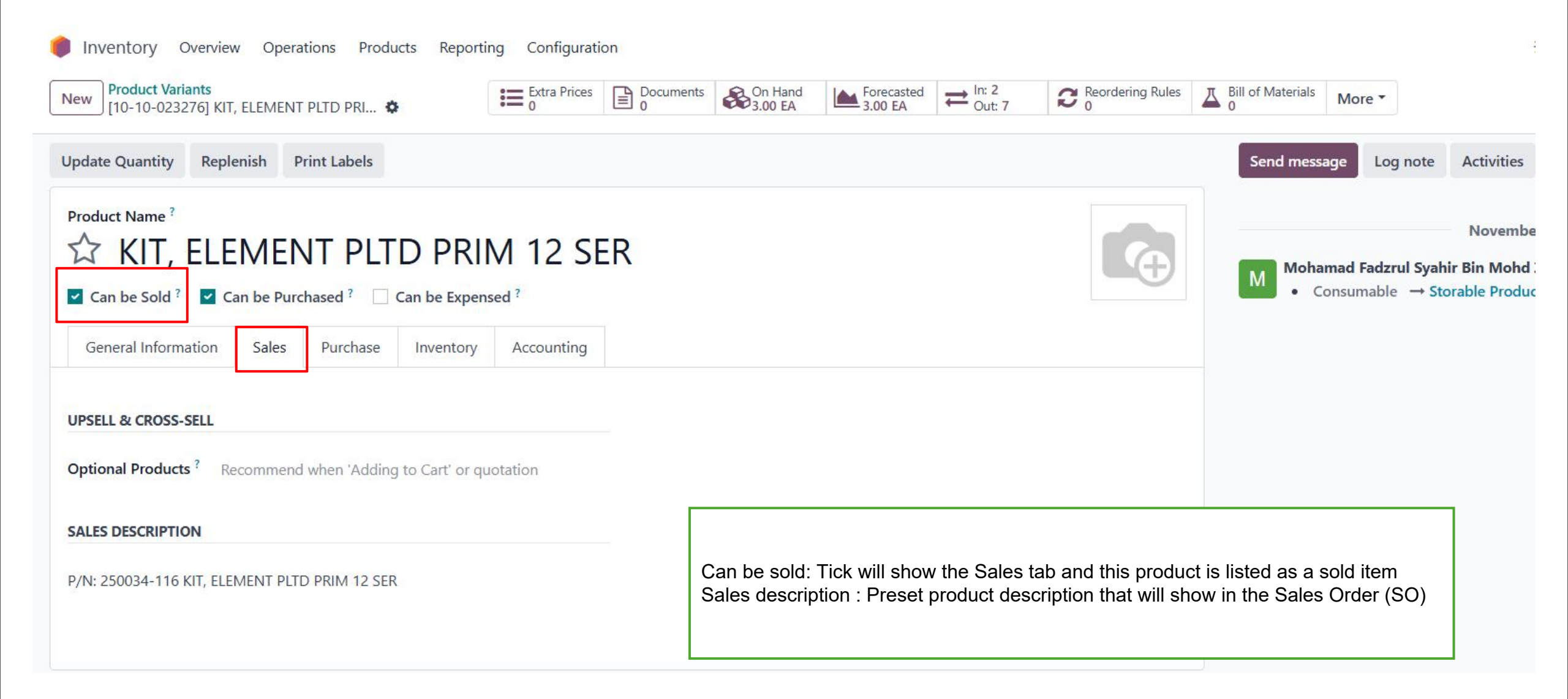

| New [10-10-023276] KIT, ELEMENT PLTD PRI 🌣                                   | Extra Prices Documents On Hand<br>0 0 EA                                                                                                 | Forecasted<br>3.00 EA $rac{ln: 2}{Out: 7}$ $rac{Reordering Rules}{0}$ $rac{L}{0}$ Bill of Materials Model of Materials Model of Materials (Model of Materials (Model of | ore 🕶                                                         |
|------------------------------------------------------------------------------|----------------------------------------------------------------------------------------------------|----------------------------------------------------------------------------------------------------|---------------------------------------------------------------|
| Jpdate Quantity Replenish Print Labels                                       |                                                                                                    | Send message                                                                                                    | Log note Activities                                           |
| Product Name ?<br>KIT, ELEMENT PLTD<br>Can be Sold ? Can be Purchased ? Can  | PRIM 12 SER<br>be Expensed ?                                                                                                    | Mohamad<br>• Consu                                                                                                    | Novembe<br>Fadzrul Syahir Bin Mohd<br>mable → Storable Produc |
| General Information Sales Purchase I Vendor                                  | Price Currency                                                                                                    | Delivery Lead Time 🛫                                                                                                    |                                                               |
| HITACHI ASIA LTD                                                             | 2,424.35 MYR                                                                                                    | 0 📾                                                                                                    |                                                               |
| Add a line                                                                   |                                                                                                    |                                                                                                    |                                                               |
| VENDOR BILLS                                                                 | PURCHASE DESCRIPTION                                                                                                    |                                                                                                    |                                                               |
| Vendor Taxes ? Control Policy ? On ordered quantities On received quantities | P <mark>/N:</mark> 250034-116 KIT, ELEM                                                                                                  | ENT PLTD PRIM 12 SER                                                                                                    |                                                               |
|                                                                              | Can be purchased: Tick will sho<br>Vendor history: Purchase recor<br>Vendor bills: Preset that produc<br>Purchase description : Preset p | w the Sales tab and this product is listed as a sold iter<br>I has been created will saved here<br>can issue in the vendor bills either before or after rec<br>roduct description that will show in the Purchase Orde                                                                                                    | m<br>eive.<br>r (PO)                                          |

| Vew [10-10-023276] KI                   | T, ELEMENT PLTD PRIM 12 SER 🏘 🤷 🤊                                          | Extra Prices $0$ Documents $0$ On Hand $1 = 5.00 \text{ EA}$ $receasted receasted = 0 Out: 7 0 Recordering Rules 0$       |
|-----------------------------------------|----------------------------------------------------------------------------|----------------------------------------------------------------------------------------------------|
| Ipdate Quantity Rep                     | lenish Print Labels                                                        |                                                                                                    |
| Product Name <sup>?</sup><br>☆ KIT, ELI | EMENT PLTD PRIM 12 SER                                                     |                                                                                                    |
| 🗹 Can be Sold ? 🛛 🗹 🤇                   | Can be Purchased ? 🗹 Can be Expensed ? 🗹 Can be Rent                       | ed ?                                                                                                    |
| General Information                     | Sales Rental prices Purchase Inventory Ad                                  | ccounting                                                                                                    |
| Product Type ?                          | Storable Product                                                           | Sales Price ? RM0.00                                                                                                    |
| nvoicing Policy?                        | Ordered quantities                                                         | Customer Taxes ?                                                                                                    |
| SQL Product Code ?                      | 1000050                                                                    | Cost ? RM0.00 per EA                                                                                                    |
| Part Number ?                           | 250034-116                                                                 | Internal Reference ? 10-10-023276                                                                                         |
| Jser Manual ?                           | Upload your file                                                           | Barcode ?                                                                                                    |
| Re-Invoice Expenses ?                   | O No                                                                       | Product Category ? Principle / Sullair / Std. Item                                                                        |
|                                         | ○ At cost                                                                  | Product Template                                                                                                    |
|                                         | ○ Sales price                                                              | Tags ?                                                                                                    |
| Code ?                                  | 10-10-023276                                                               | Additional Product                                                                                                    |
| ?                                       | Storable products are physical items for which you manage inventory level. | <ul> <li>Can be Expensed: Tick will show the Re-Invoice Expenses and this pro<br/>is listed as a expenses item</li> </ul> |
| ?                                       | You can invoice them before they are delivered                             | <ul> <li>Re-Invoice Expense: Choose either cost or sale price to be appear on the</li> </ul>                              |

|                     | NII, ELEIVIEINI I | LID PRIMIZ SEK   | <b>T</b>     |           |           |                 | 27 00 EA   | 5 00 EA            | - Out 7  | NO O |    |
|---------------------|-------------------|------------------|--------------|-----------|-----------|-----------------|------------|--------------------|----------|------|----|
|                     |                   |                  |              |           | 0         |                 |            |                    | · Out: 7 | 0    |    |
| date Quantity Re    | plenish Pri       | nt Labels        |              |           |           |                 |            |                    |          |      |    |
|                     |                   |                  |              |           |           |                 |            |                    |          |      |    |
| oduct Name          |                   |                  |              | 10.05     | D         |                 |            |                    |          |      | 5  |
| ス KII, EL           | EMEN              | I PLID           | PRIM         | 12 SE     | R         | 1               |            |                    |          |      | F) |
| Can be Sold ?       | Can be Purch      | ased ? 🗌 Can b   | e Expensed ? | 🗹 Can be  | Rented ?  |                 |            |                    |          |      | /  |
|                     |                   | 16-17-18-18-18-1 |              |           | 1.<br>    |                 |            |                    |          |      |    |
| General Information | Sales             | Rental prices    | Purchase     | Inventory | Accountin | g               |            |                    |          |      |    |
|                     | _                 |                  |              |           |           |                 |            |                    |          |      |    |
| RICING              |                   |                  |              |           |           | RESERVATIONS    |            |                    |          |      |    |
| Pariod              | Pricolict         |                  |              |           | Prico     | Extra Hour ?    | RM10.00    |                    |          |      |    |
| Penod               | Flicelist         |                  |              |           | rice      | Extra Day ?     | PM50.00    |                    |          |      |    |
| Daily               |                   |                  |              | RM 1      | 50.00 面   | Extra Day       | KW30.00    |                    |          |      |    |
| Monthly             |                   |                  |              | RM 3      | 00.00 面   | Security Time ? | 00:00 hour | 's before orders ? |          |      |    |
|                     |                   |                  |              |           |           |                 |            |                    |          |      |    |
| Add a price         |                   |                  |              |           |           |                 |            |                    |          |      |    |
| Add a price         |                   |                  |              |           |           | ~               | <u> </u>   |                    |          |      |    |

| New [asdsa-037282] Re           | ental A 🏼 🌣     |                |               |           | Extra Prices | Documents<br>0 | On Hand<br>20.00 UNITS | Forecasted<br>20.00 UNITS | In: 13<br>Out: 2 | Reordering Rules | Bill of Materials            | More -                 |
|---------------------------------|-----------------|----------------|---------------|-----------|--------------|----------------|------------------------|---------------------------|------------------|------------------|------------------------------|------------------------|
| Update Quantity Rep             | lenish          | Print Labels   |               |           |              |                |                        |                           |                  |                  | Manufacture<br>3.00<br>UNITS | d<br>Lo                |
| Product Name ?<br>Can be Sold ? | A<br>Can be Pur | chased ? 🗌 Car | n be Expensed | Can b     | e Rented ?   |                |                        |                           |                  |                  | Cost Analysi                 | s<br>es<br>ts sa<br>nt |
| General Information             | Sales           | Rental prices  | Purchase      | Inventory | Accounting   | 1              |                        |                           |                  |                  | Fail: 0                      |                        |

- Bill of Materials: documents specific components, along with their respective quantities, that are needed to produce or repair a product.
- Cost Analysis: Cost between your subcontracting product and the subcontracting service. Then its show cost per unit

| 🏉 lr<br>New | Product Variants / [asdsa-037282] Rental A<br>Bill of Materials & | Q Search         | -              |
|-------------|-------------------------------------------------------------------|------------------|----------------|
|             | Product                                                           | Reference        | ВоМ Туре       |
|             | [asdsa-037282] Rental A                                           | Rental A (new) 3 | Subcontracting |
|             | [asdsa-037282] Rental A                                           | Rental A (new) 2 | Subcontracting |
|             | asdsa-037282] Rental A                                            | Rental A (new) 1 | Subcontracting |
|             |                                                                   |                  |                |

List of Bill of Materials that belong to the product
Able to rearrange the BoMs to the top

| Inventory Overview Operations Products Reporting Cont | figuration                                                                                                    |
|-------------------------------------------------------|----------------------------------------------------------------------------------------------------|
| New [10-10-023276] KIT, ELEMENT PLTD PRIM 12 SER 🌣    | $\blacksquare_{0}^{\text{Extra Prices}} \square_{0}^{\text{Documents}} \bigotimes_{0}^{\text{On Hand}} \bigotimes_{7.00 \text{ EA}}^{\text{Forecasted}} \rightleftharpoons_{0 \text{ EA}}^{\text{In: 2}} \rightrightarrows_{0 \text{ U: 7}}^{\text{Reordering Rules}} \blacksquare_{0}^{\text{Reordering Rules}} \blacksquare_{0}^{\text{Bill of Materials}} \operatorname{More}_{0}^{\text{Hand}}$ |
| Update Quantity Replenish Print Labels                | Send message                                                                                                    |
| Product Name ?                                        |                                                                                                    |
| な KIT, ELEMENT PLTD PRIM 12                           | 2 SER Mohamad I                                                                                                    |
| Can be Sold ? Can be Purchased ? Can be Expensed ?    | Can be Rented ? Consum                                                                                                    |
| General Information Sales Purchase Inventory Account  | nting                                                                                                    |
| OPERATIONS                                            | LOGISTICS                                                                                                    |
| Routes ? 🗾 Buy                                        | Weight ? 0.00 KG                                                                                                    |
| Manufacture  Resumply Subcontractor on Order          | Volume ? 0.00 m <sup>3</sup>                                                                                                    |
| → View Diagram                                        | Customer Lead Time ? 0 days                                                                                                    |
| TRACEABILITY                                          | COUNTERPART LOCATIONS                                                                                                    |
| Tracking ? O By Unique Serial Number                  | Production Location ? Virtual Locations/Production                                                                                                    |
| O By Lots                                             | Inventory Location ? Virtual Locations/Inventory adjustment                                                                                                    |
| No Tracking                                           |                                                                                                    |
| DESCRIPTION FOR RECEIPTS                              | DESCRIPTION FOR DELIVERY ORDERS                                                                                                    |
| P/N: 250034-116 KIT, ELEMENT PLTD PRIM 12 SER         | Pouto: Soloot the route that will underge for the product                                                                                                    |
|                                                       | Tracking: Only for storable product whether to track by let or p                                                                                                    |
| DESCRIPTION FOR INTERNAL TRANSFERS                    | Description: Default description that will show in the transfer n                                                                                                    |
|                                                       |                                                                                                    |

#### Set specific account to handle this product

| New [10-10-023276] KIT, ELEMENT PLTD PRIM 12 SER 🌣 |                            | Documents<br>0              | On Hand<br>7.00 EA | Forecasted<br>5.00 EA | ≓ In: 2<br>Out: 7 | C Reordering Rules | A Bi |
|----------------------------------------------------|----------------------------|-----------------------------|--------------------|-----------------------|-------------------|--------------------|------|
| Update Quantity Replenish Print Labels             |                            |                             |                    |                       |                   |                    |      |
| Product Name ?                                     |                            |                             |                    |                       |                   |                    |      |
| ☆ KIT, ELEMENT PLTD PRIM                           | 12 SER                     |                             |                    |                       |                   |                    | Ð    |
| Can be Sald? Can be Durchard? Can be Freeday       |                            |                             |                    |                       |                   |                    |      |
| Can be Sold · M Can be Purchased · Can be Expensed | Can be Rented <sup>1</sup> |                             |                    |                       |                   |                    |      |
| General Information Sales Purchase Inventory       | Can be Rented              |                             |                    |                       |                   |                    |      |
| General Information Sales Purchase Inventory       | Can be Rented *            | PAYABLES                    |                    |                       |                   |                    |      |
| General Information Sales Purchased Inventory      | Can be Rented *            | PAYABLES<br>Expense Accourt | ıt ?               |                       |                   |                    |      |

### Inventory Report

- **Stock:** Use to manage the stock in inventory
- Moves History: Use to show the moves history
- **Performance:** Show performance in chart

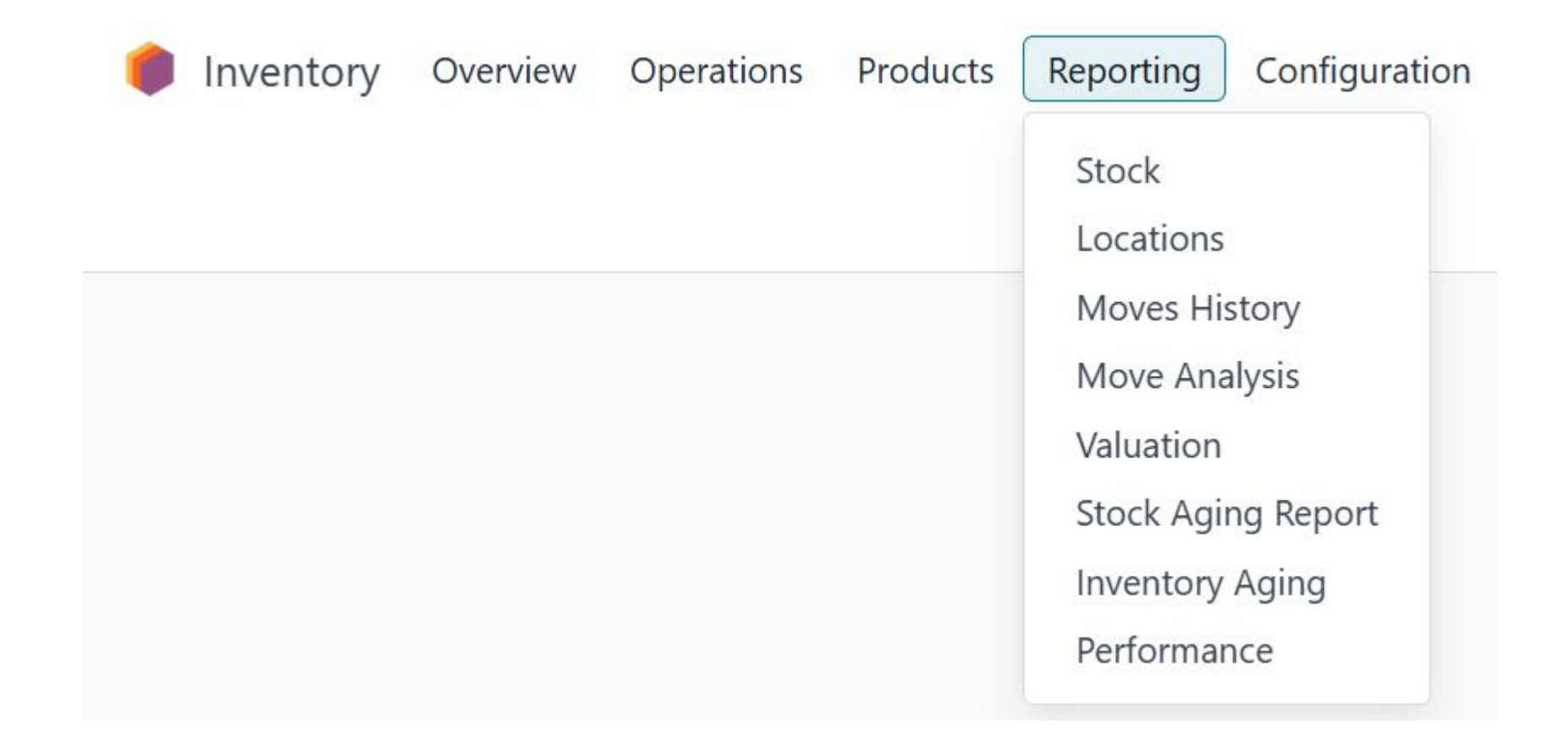

# Reporting > Stock

- Logistic team are allow to view all the stock in inventory and they are allow to manage the stock in this section.
- Replenishment allow to purchase/manufacture your product just to make sure you have an enough stock to send out to your client

| lnventory Overview                                          | Operations Products | Reporting | Configuration   |         |             |             |          |            | * 🏓       | C <sup>3</sup> H Haziq<br>■ eepcTe     | stServer |
|-------------------------------------------------------------|---------------------|-----------|-----------------|---------|-------------|-------------|----------|------------|-----------|----------------------------------------|----------|
| New Stock 🌣                                                 |                     | C         | <b>Q</b> Search |         |             |             | •        |            |           | 1-80 / 214                             | < >      |
| <b>T</b> WAREHOUSES                                         | Product             | Unit Cost | Total Value     | On Hand |             | Free to Use | Incoming | Outgoing U |           |                                        | ŧ        |
| All Warehouses                                              | [10-10-023          | RM 0.00   | RM 0.00         | 9.00    |             | 0.00        | 28.00    | 19.00 EA   | 🔊 History | $oldsymbol{\mathcal{C}}$ Replenishment | 🖧 Loca   |
| HQ-Puchong<br>MIRI                                          | [10-10-023          | RM 0.00   | RM 0.00         | 2.00    |             | 1.00        | 5.00     | 5.00 EA    | D History | 2 Replenishment                        | 🗞 Loca   |
| Virtual warehouse                                           | [10-10-023          | RM 0.00   | RM 0.00         | 2.00    |             | 2.00        | 5.00     | 0.00 EA    | න History | 2 Replenishment                        | 🕹 Loca   |
| <b>T</b> CATEGORY                                           | [10-10-023          | RM 0.00   | RM 0.00         | 2.00    | <b>G</b> an | 0.00        | 0.00     | 2.00 EA    | D History | 2 Replenishment                        | 🗞 Loca   |
|                                                             | [10-10-023          | RM 0.00   | RM 0.00         | 0.00    | <b>A</b>    | 0.00        | 3.00     | 2.00 EA    | 🔊 History | 2 Replenishment                        | 📥 Fore   |
| Principle / Others / Std. Item Principle / Pall / Std. Item | [10-10-023          | RM 0.00   | RM 0.00         | -19.00  |             | -19.00      | 0.00     | 6.00 EA    | D History | 2 Replenishment                        | 🗞 Loca   |
| Principle / Sullair / OEM Principle / Sullair / Std. Item   | [10-10-023          | RM 0.00   | RM 0.00         | -36.00  | (a)         | -36.00      | 0.00     | 96.00 EA   | ා History | 2 Replenishment                        | 🗞 Loca   |
|                                                             | [10-10-023          | RM 0.00   | RM 0.00         | 4.00    | (a)         | 0.00        | 3.00     | 5.00 EA    | ා History | 2 Replenishment                        | 🗞 Loca   |
|                                                             | [10-10-023          | RM 0.00   | RM 0.00         | -1.00   | Gal         | -2.00       | 0.00     | 4.00 EA    | ා History | 2 Replenishment                        | 🗞 Loca   |
|                                                             | [10-10-023          | RM 0.00   | RM 0.00         | 4.00    | (a)         | 0.00        | 0.00     | 9.00 EA    | D History | 2 Replenishment                        | 🛞 Loca   |

# Reporting > Location

- Logistic team are allow to view all the stock in inventory and they are allow to manage the stock in this section.
- The list of your stock based on its location.

| Inventory      | Overview Operations Products Reporting Configuration           |                                              |                  |                       |                        |           | • 👤 (                                  | 2 <b>6</b> | I |
|----------------|----------------------------------------------------------------|----------------------------------------------|------------------|-----------------------|------------------------|-----------|----------------------------------------|------------|---|
| New            | tory at Date Locations 🌣                                       | Q T Internal Locations X 📚 Location X Search |                  | •                     |                        | 1-1       | /1 < > ■                               |            |   |
| Location       | Product                                                        | Lot/Serial Number                            | On Hand Quantity |                       | Reserved Quantity Unit |           |                                        | ŧ          | : |
| ▼ HQ/Stock (17 | 75)                                                            | 1-80 / 175 < >                               | 1,276.00         |                       | 200.00                 |           |                                        |            |   |
| HQ/Stock       | [20-10-026330] ELMNT,FTLR,AB2UY10018J,2-1/2"DIAX20"LG,5        |                                              | -84.00           | ø                     | 0.00 EA                | D History | 2 Replenishment                        |            |   |
| HQ/Stock       | [20-10-026411] Filter Element                                  |                                              | 3.00             | ø                     | 3.00 EA                | D History | 2 Replenishment                        |            |   |
| HQ/Stock       | [20-10-026412] L/G Coalescer                                   |                                              | 10.00            |                       | 10.00 EA               | History   | 2 Replenishment                        |            |   |
| HQ/Stock       | [20-10-026305] MAT NO: 220083989 - CARTRIDGE;FILTER;NBR O RING |                                              | -30.00           | <b>B</b> <sup>1</sup> | 0.00 EA                | C History | 2 Replenishment                        |            |   |
| HQ/Stock       | [20-10-026397] L/G Coalescer                                   |                                              | 9.00             |                       | 0.00 EA                | D History | 2 Replenishment                        |            |   |
| HQ/Stock       | [20-10-026333] L/G Coalescer                                   |                                              | 1.00             |                       | 0.00 EA                | D History | 2 Replenishment                        |            |   |
| HQ/Stock       | [140-10-025486] Filter Cartridges                              |                                              | 3.00             |                       | 0.00 EA                | D History | 2 Replenishment                        |            |   |
| HQ/Stock       | [20-10-026336] Filter Cartridges                               |                                              | 1.00             |                       | 0.00 EA                | History   | 2 Replenishment                        |            |   |
| HQ/Stock       | [20-10-026413] Coreless Large Format Filters                   |                                              | 12.00            |                       | 12.00 UNIT             | 🔊 History | 2 Replenishment                        |            |   |
| HQ/Stock       | [20-10-026414] Coreless Large Format Filters                   |                                              | 12.00            |                       | 0.00 UNIT              | History   | 2 Replenishment                        |            |   |
| HQ/Stock       | [20-10-026296] Rubber seals of oil purifier , non-porous soft  |                                              | 3.00             |                       | 0.00 UNIT              | C History | 2 Replenishment                        |            |   |
| HQ/Stock       | [20-10-026297] Filter Housing Seal Kit                         |                                              | 2.00             |                       | 0.00 UNIT              | C History | 2 Replenishment                        |            |   |
| HQ/Stock       | [20-10-026298] SEAL KIT                                        |                                              | 2.00             |                       | 0.00 UNIT              | D History | $oldsymbol{\mathcal{C}}$ Replenishment |            |   |
| HQ/Stock       | [20-10-026470] Lube and Hydraulic Fluid Filter Elements        |                                              | 16.00            | ø                     | 12.00 UNIT             | D History | 2 Replenishment                        |            |   |
| HQ/Stock       | [20-10-026500] MAT NO: 220098257- ELEMENT,HTR O/L;HC8900FKT16  | 5Z;PALLTRIN                                  | -4.00            |                       | 0.00 UNIT              | D History | 2 Replenishment                        |            |   |
| HO/Stock       | [20-10-026363] ELEMENT, FILTER, PALL #HC8900FRZ39Z             |                                              | 54.00            | 1                     | 0.00 EA                | D History | C Replenishment                        |            |   |

# **Reporting > Move History**

• Move history is a list that show the moving location of the product or stock from inner warehouse to another warehouse. logistic team are allow to check the stock moving history from where to where. The moving list has clearly layout the location.

| 0 | Inventory Overvie   | w Operations Pro | ducts Reporting Configuration                |                 |                  | • 🟦 👤           | 0        | H S   | 21q<br>2epcTestSe | arver |
|---|---------------------|------------------|----------------------------------------------|-----------------|------------------|-----------------|----------|-------|-------------------|-------|
| Μ | oves History 🌣      |                  | Q T Done × Search                            |                 | •                | 1-80 / 1338     | < >      |       | I P               | ▦     |
|   | Date                | Reference        | Product                                      | Lot/Serial Numb | From             | То              | Quantity | U     | Stat              | +     |
|   | 12/26/2024 18:13:10 | HQ-GRN-2024-001  | [10-10-023287] KIT, MIN PRESS & CHK          |                 | Partners/Vendors | HQ/Stock        | 2.00     | EA    | Done              |       |
|   | 12/24/2024 12:34:30 | HQ/OUT/00468     | [10-10-023245] ELEM, AIR FLTR LS20S-200 CH   |                 | HQ/Stock         | Partners/Custom | 2.00     | EA    | Done              |       |
|   | 12/24/2024 12:34:30 | HQ/OUT/00468     | [10-10-023239] FLTR, SUMP BREATHER P8377     |                 | HQ/Stock         | Partners/Custom | 1.00     | EA    | Done              | Ø     |
|   | 12/24/2024 11:01:38 | HQ/OUT/00467     | [asdsa-028898] Major A                       |                 | HQ/Stock         | Partners/Custom | 1.00     | Units | Done              |       |
|   | 12/24/2024 09:16:11 | GRN/2024/00176   | [10-10-023286] KIT, INLET VALVE, CYL(replace |                 | Partners/Vendors | HQ/Stock        | 3.00     | EA    | Done              | 8     |
|   | 12/24/2024 09:16:11 | GRN/2024/00176   | [10-10-023287] KIT, MIN PRESS & CHK          |                 | Partners/Vendors | HQ/Stock        | 3.00     | EA    | Done              |       |
|   | 12/24/2024 12:37:08 | DO/2024/00466    | [10-10-023287] KIT, MIN PRESS & CHK          |                 | HQ/Stock         | Partners/Custom | 3.00     | EA    | Done              |       |
|   | 12/23/2024 17:22:15 | DO/2024/00465    | [10-10-023286] KIT, INLET VALVE, CYL(replace |                 | HQ/Stock         | Partners/Custom | 4.00     | EA    | Done              |       |
|   | 12/23/2024 17:22:15 | DO/2024/00465    | [10-10-023241] KIT, ELEM PLTD SEC 12/16 SER  |                 | HQ/Stock         | Partners/Custom | 5.00     | EA    | Done              | 0     |
|   | 12/23/2024 17:22:15 | DO/2024/00465    | [10-10-023240] KIT, ELEM PLTD SECONDARY      |                 | HQ/Stock         | Partners/Custom | 2.00     | EA    | Done              | (1    |

Haziq

# Reporting > Move Analysis

- Move history is a pivot view between the destination location vs the operation type.
- Logistic team are allow to check the moving analysis within which operation and where the final destination of the product.

Inventory Overview Operations Products Reporting Configuration

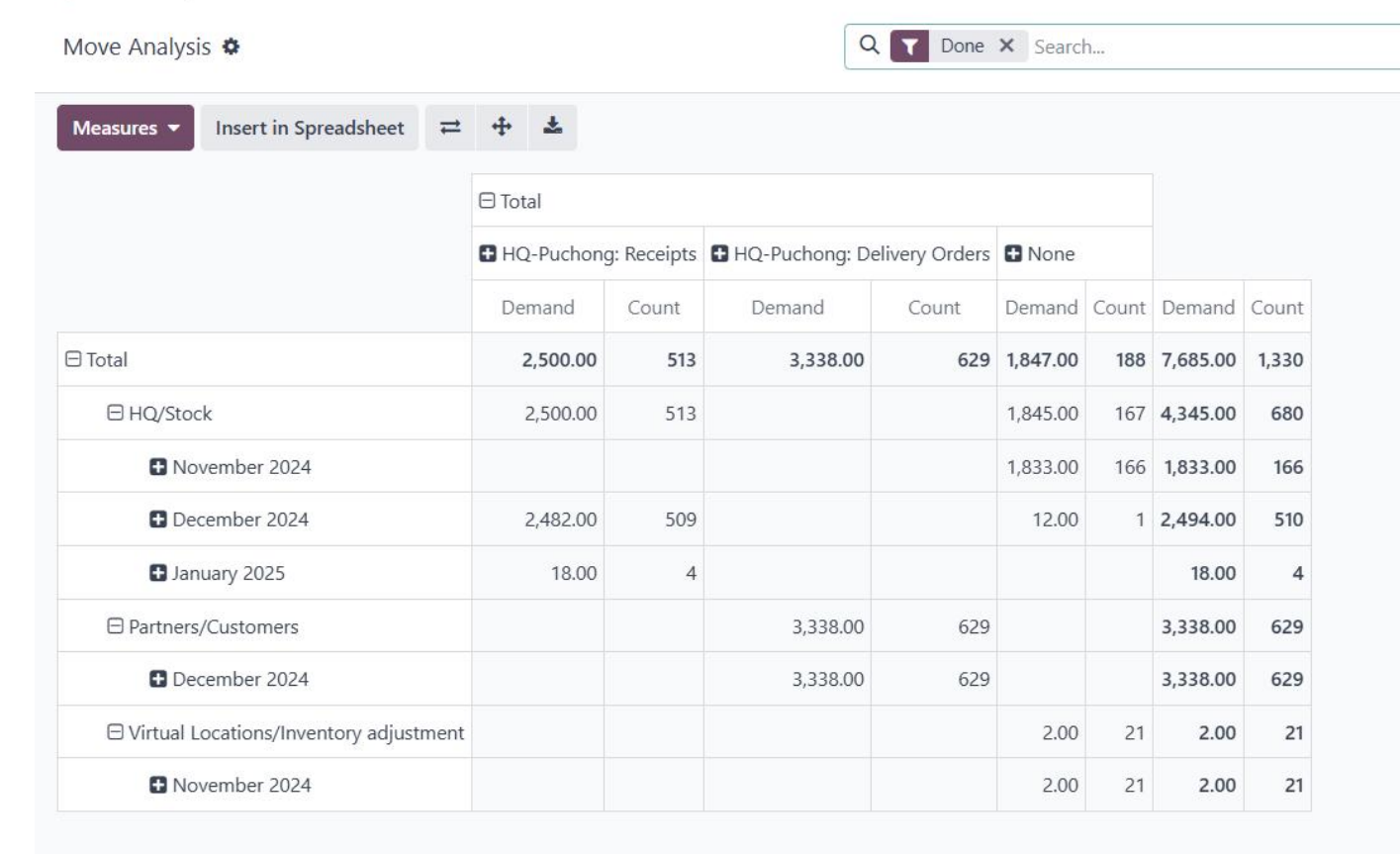

v

### **Reporting > Performance**

In this part, logistic team allowed to watch their warehouse analysis status in view of chart

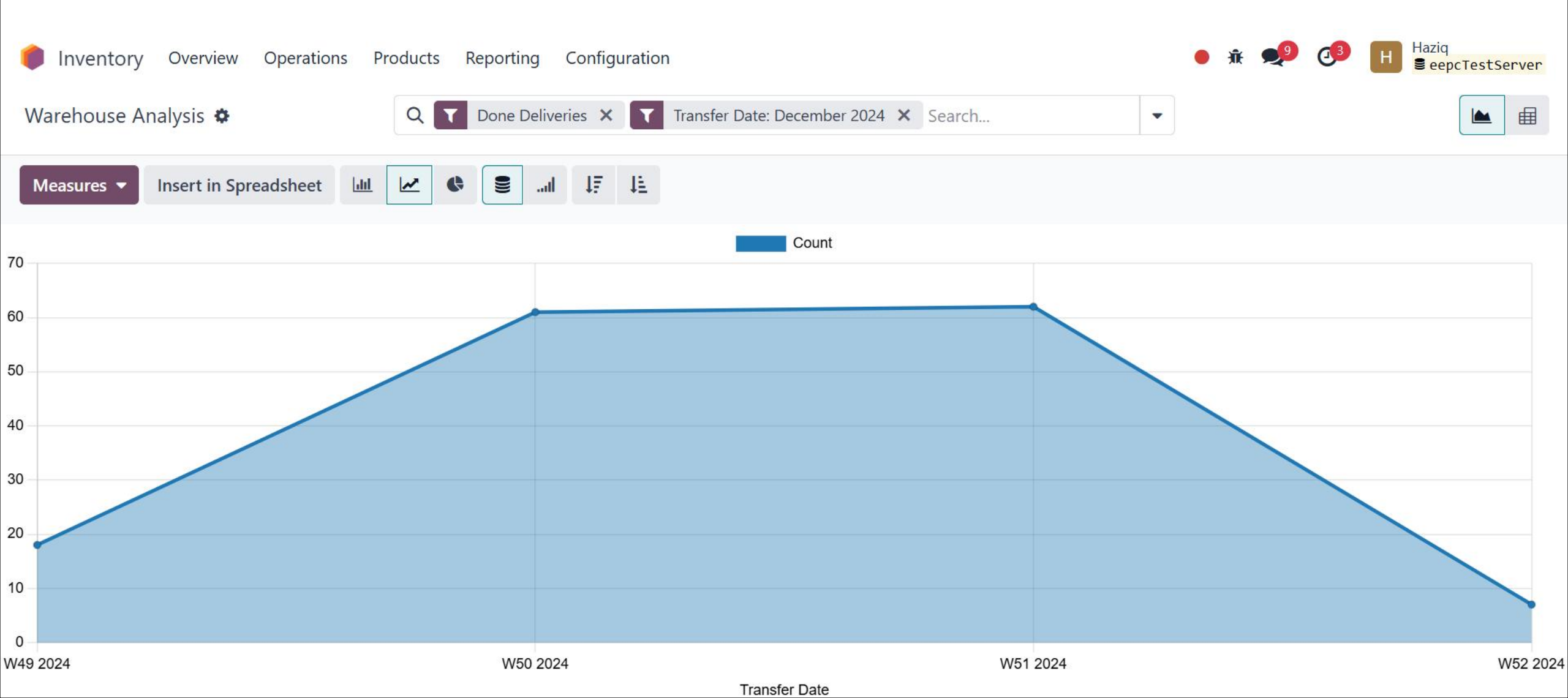

| 🏮 Inventory Overview | Operations Products Reporting Configuration                                                                                                    | • 🔎 🐠 📕 |
|----------------------|----------------------------------------------------------------------------------------------------|---------|
| Save Discard Setting | Q Search                                                                                                    |         |
| General Settings     | Operations                                                                                                    |         |
| V CRM                | Packages 😧 🗌 Batch Transfers 😢                                                                                                    |         |
| Sales                | Put your products in packs (e.g. parcels, boxes) and track them Process transfers in batch per worker                                                                      |         |
| 31 Calendar          | Warnings Picking Policy                                                                                                    |         |
| 😂 Website            | Get informative or blocking warnings on partners When to start shipping                                                                                                    |         |
| Purchase             | Ship products as soon as available, with back orders 🔻                                                                                                    |         |
| Inventory            | Quality ②       Annual Inventory Day and Month         Add quality checks to your transfer operations       Day and month that annual inventory counts should occur.       |         |
| Manufacturing        | Quality Worksheet 31 December                                                                                                    |         |
| 🔗 Maintenance        | Create customizable worksheets for your quality checks                                                                                                    |         |
| 🔀 Accounting         | Reception Report         View and allocate received quantities.                                                                                                    |         |
| e-Invoice            |                                                                                                    |         |
| 💎 Project            | Barcode                                                                                                    |         |
| Planning             |                                                                                                    |         |
| <b>N</b> Timesheets  | Barcode Scanner  Process operations faster with barcodes                                                                                                    |         |
| <b>∂</b> ∼ Sign      |                                                                                                    |         |
| Employees            | Shipping                                                                                                    |         |
| Payroll              |                                                                                                    |         |
| 🗲 Field Service 🗸    | Email Confirmation       SMS Confirmation         Send an automatic confirmation email when Delivery Orders are       Send an automatic confirmation SMS Text Message when | -       |

| lnventory Overview                                  | Operations Products Reporting Configuration                                   |                   |                                                                                                    | • 🔎 🕫 📕 |
|-----------------------------------------------------|-------------------------------------------------------------------------------|-------------------|----------------------------------------------------------------------------------------------------|---------|
| Save Discard Settings                               |                                                                               | Q Search          |                                                                                                    |         |
| ᅌ General Settings 🄶                                | Shipping                                                                      |                   |                                                                                                    |         |
| CRM<br>Sales                                        | Email Confirmation<br>Send an automatic confirmation email when De<br>done    | livery Orders are | SMS Confirmation<br>Send an automatic confirmation SMS Text Message when<br>Delivery Orders are done |         |
| Website                                             | Signature<br>Require a signature on your delivery orders                      |                   | Delivery Methods<br>Compute shipping costs                                                           |         |
| Inventory                                           | Shipping Connectors                                                           |                   |                                                                                                    |         |
| <ul><li>Manufacturing</li><li>Maintenance</li></ul> | UPS Connector <b>2</b><br>Compute shipping costs and ship with UPS            |                   | <b>DHL Express Connector 2</b><br>Compute shipping costs and ship with DHL                           |         |
| X Accounting                                        | Compute shipping costs and ship with FedEx                                    |                   | USPS Connector ②<br>Compute shipping costs and ship with USPS                                        |         |
| Project     Planning                                | Compute shipping costs and ship with bpost                                    |                   | <b>Easypost Connector ?</b><br>Compute shipping costs and ship with Easypost                         |         |
| <ul> <li>Timesheets</li> <li>Sign</li> </ul>        | Sendcloud Connector <b>2</b><br>Compute shipping costs and ship with Sendclou | ud                | Shiprocket Connector <b>?</b><br>Compute shipping costs and ship with Shiprocket                     |         |
| Employees                                           | Products                                                                      |                   |                                                                                                    |         |
| Field Service                                       | Variants 📀                                                                    |                   | Units of Measure 🛿                                                                                   |         |

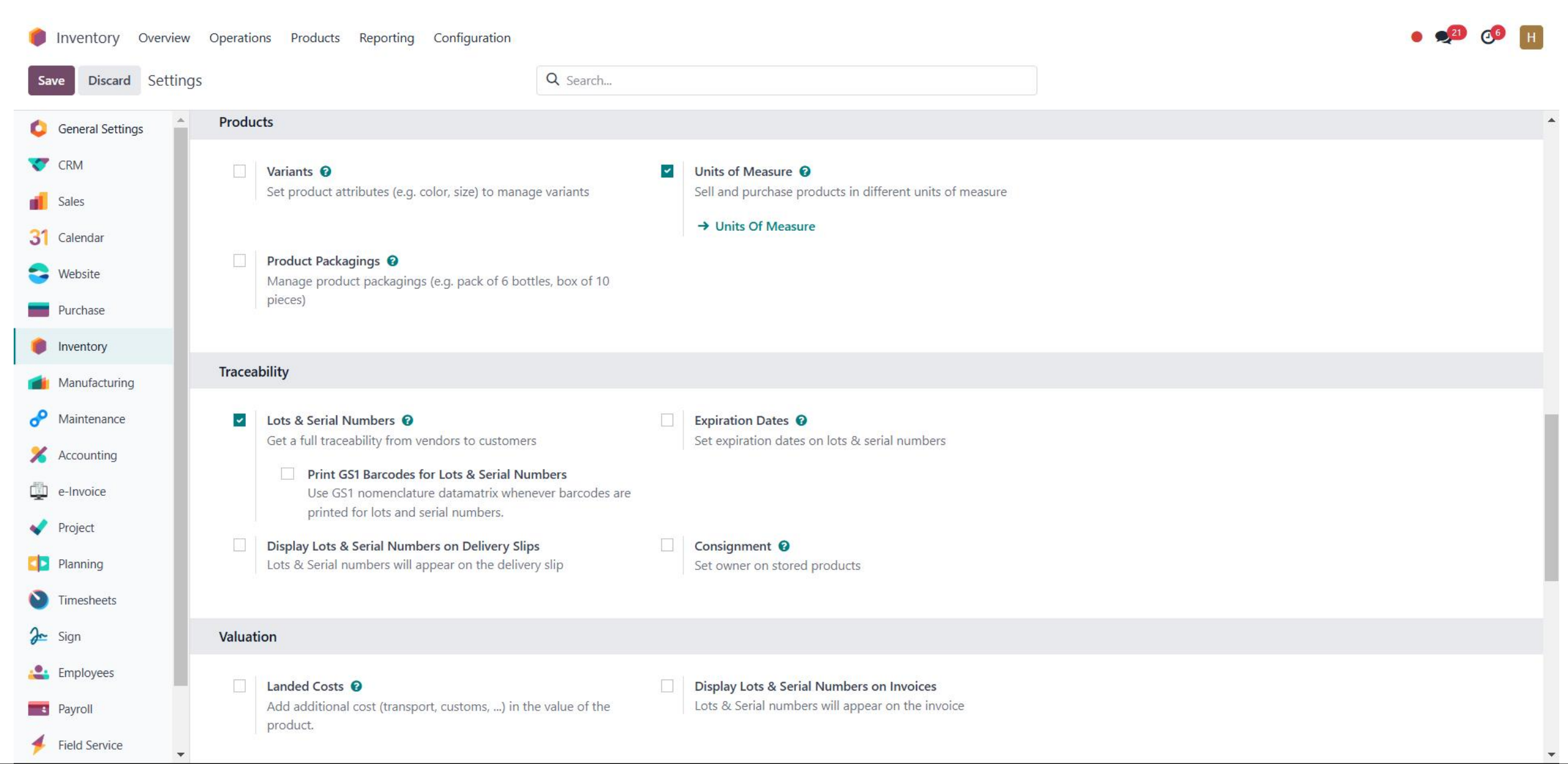

| lnventory Overview Operations Products Reporting Configuration |                    |              |                                                  | • 🔎 🔟    |                                                         |  |
|----------------------------------------------------------------|--------------------|--------------|--------------------------------------------------|----------|---------------------------------------------------------|--|
| Sav                                                            | ve Discard Setting | gs           |                                                  | Q Search |                                                         |  |
| 0                                                              | General Settings   | March        |                                                  |          |                                                         |  |
| ~                                                              | CRM                | waren        | louse                                            |          |                                                         |  |
| đ                                                              | Sales              | ~            | Storage Locations 😧                              |          | Multi-Step Routes                                       |  |
| 31                                                             | Calendar           |              | → Locations                                      |          |                                                         |  |
| 3                                                              | Website            |              | → Putaway Rules                                  |          |                                                         |  |
|                                                                | Purchase           |              | Storage Categories                               |          |                                                         |  |
|                                                                | Inventory          |              | Categorize your locations for smarter putaway ru | les      |                                                         |  |
|                                                                | Manufacturing      |              |                                                  |          |                                                         |  |
| P                                                              | Maintenance        | Advan        | iced Scheduling                                  |          |                                                         |  |
| %                                                              | Accounting         |              | Security Lead Time for Sales 💡                   |          | Security Lead Time for Purchase 3                       |  |
|                                                                | e-Invoice          |              | Schedule deliveries earlier to avoid delays      |          | Schedule request for quotations earlier to avoid delays |  |
| ~                                                              | Project            |              | Days to Purchase                                 |          |                                                         |  |
|                                                                | Planning           |              | 0.00 dave                                        |          |                                                         |  |
| 0                                                              | Timesheets         |              | days                                             |          |                                                         |  |
| 2~                                                             | Sign               | Logist       | ics                                              |          |                                                         |  |
|                                                                | Employees          | m 1          | Dronchinning                                     |          |                                                         |  |
| 4                                                              | Payroll            | (dealer<br>( | Request your vendors to deliver to your custome  | rs       |                                                         |  |
| 4                                                              | Field Service      |              |                                                  |          |                                                         |  |

# Warehouse Management > Warehouse

• List of warehouse of your company

| Inventory Overview Operations Products Reporting Configuration |                |                              | Products              |
|----------------------------------------------------------------|----------------|------------------------------|-----------------------|
| New Warehouses 🌣                                               | Q Search       |                              | Product Categories    |
| Warehouse                                                      | Location Stock | Address                      | Reordering Rules      |
| PUCHONG                                                        | HQ/STOCK       | EMERGING EPC SDN BHD         | Barcode Nomenclatures |
| MIRI MIRI                                                      | MYY/STOCK      | EMERGING ENGINEERING SDN BHD | Units of Measures     |
| KEMAMAN                                                        | KMN/STOCK      | EMERGING EPC SDN BHD         | UoM Categories        |
| Forwarder Warehouse - JDS                                      | JDS/STOCK      | EMERGING EPC SDN BHD         |                       |
| Forwarder Warehouse - GAC                                      | GAC/STOCK      | EMERGING EPC SDN BHD         |                       |

Configuration

Settings

Warehouse Management

**Operations** Types

**Putaway Rules** 

Warehouses

Locations

Routes

Rules

### Warehouse Management > Warehouse

Address: It will link to the Company address that set in the contact details Shipments: Set whether your shipment in what level of step Resupply: Set the route of resupply the product between the location

| Inventory Overvie                                                                                              | ew Operations Products Reporting Configuration                                                                                                    |                                                                                                   |                                                                                                    | 🥠 📀 |  |  |  |  |
|----------------------------------------------------------------------------------------------------|----------------------------------------------------------------------------------------------------|---------------------------------------------------------------------------------------------------|----------------------------------------------------------------------------------------------------|-----|--|--|--|--|
| New Warehouses<br>PUCHONG                                                                                      | v Warehouses<br>PUCHONG ✿                                                                                                    |                                                                                                   | C Routes                                                                                                    |     |  |  |  |  |
| /arehouse                                                                                                    |                                                                                                    |                                                                                                   |                                                                                                    |     |  |  |  |  |
| UCHONO                                                                                                    |                                                                                                    |                                                                                                   |                                                                                                    |     |  |  |  |  |
| bort Name ? HO                                                                                                 |                                                                                                    | Address EMERGING                                                                                  |                                                                                                    |     |  |  |  |  |
| iore rulation in the                                                                                           |                                                                                                    | Address ElwEltOlivo                                                                               |                                                                                                    |     |  |  |  |  |
| Warehouse Configura                                                                                            | tion Technical Information                                                                                                    |                                                                                                   |                                                                                                    |     |  |  |  |  |
| and a second second second second second second second second second second second second second second second |                                                                                                    |                                                                                                   |                                                                                                    |     |  |  |  |  |
|                                                                                                    |                                                                                                    |                                                                                                   |                                                                                                    |     |  |  |  |  |
| HIPMENTS                                                                                                    |                                                                                                    | RESUPPLY                                                                                          |                                                                                                    |     |  |  |  |  |
| HIPMENTS                                                                                                    | • Receive goods directly (1 step)                                                                                                    | RESUPPLY<br>Manufacture to                                                                        |                                                                                                    |     |  |  |  |  |
| HIPMENTS                                                                                                    | <ul> <li>Receive goods directly (1 step)</li> <li>Receive goods in input and then stock (2 steps)</li> </ul>                                                                                                    | RESUPPLY<br>Manufacture to<br>Resupply <sup>?</sup>                                               |                                                                                                    |     |  |  |  |  |
| IIPMENTS                                                                                                    | <ul> <li>Receive goods directly (1 step)</li> <li>Receive goods in input and then stock (2 steps)</li> <li>Receive goods in input, then quality and then stock (3 steps)</li> </ul>                                                                                                    | RESUPPLY<br>Manufacture to<br>Resupply <sup>?</sup><br>Manufacture <sup>?</sup>                   | <ul> <li>Manufacture (1 step)</li> </ul>                                                                                                    |     |  |  |  |  |
| IIPMENTS                                                                                                    | <ul> <li>Receive goods directly (1 step)</li> <li>Receive goods in input and then stock (2 steps)</li> <li>Receive goods in input, then quality and then stock (3 steps)</li> </ul>                                                                                                    | RESUPPLY<br>Manufacture to<br>Resupply ?<br>Manufacture ?                                         | <ul> <li>Manufacture (1 step)</li> <li>Pick components and then manufacture (2 steps)</li> </ul>                                                                                                    |     |  |  |  |  |
| HIPMENTS<br>coming Shipments ?<br>utgoing Shipments ?                                                          | <ul> <li>Receive goods directly (1 step)</li> <li>Receive goods in input and then stock (2 steps)</li> <li>Receive goods in input, then quality and then stock (3 steps)</li> <li>Deliver goods directly (1 step)</li> </ul>                                                                                                    | RESUPPLY<br>Manufacture to<br>Resupply <sup>?</sup><br>Manufacture <sup>?</sup>                   | <ul> <li>Manufacture (1 step)</li> <li>Pick components and then manufacture (2 steps)</li> <li>Pick components, manufacture and then store products (3 step s)</li> </ul>                                                                        |     |  |  |  |  |
| IIPMENTS<br>coming Shipments ?<br>utgoing Shipments ?                                                          | <ul> <li>Receive goods directly (1 step)</li> <li>Receive goods in input and then stock (2 steps)</li> <li>Receive goods in input, then quality and then stock (3 steps)</li> <li>Deliver goods directly (1 step)</li> <li>Send goods in output and then deliver (2 steps)</li> </ul>                                                                      | RESUPPLY<br>Manufacture to<br>Resupply ?<br>Manufacture ?                                         | <ul> <li>Manufacture (1 step)</li> <li>Pick components and then manufacture (2 steps)</li> <li>Pick components, manufacture and then store products (3 steps)</li> </ul>                                                                         |     |  |  |  |  |
| IIPMENTS<br>coming Shipments ?<br>utgoing Shipments ?                                                          | <ul> <li>Receive goods directly (1 step)</li> <li>Receive goods in input and then stock (2 steps)</li> <li>Receive goods in input, then quality and then stock (3 steps)</li> <li>Deliver goods directly (1 step)</li> <li>Send goods in output and then deliver (2 steps)</li> <li>Pack goods, send goods in output and then deliver (3 steps)</li> </ul> | RESUPPLY<br>Manufacture to<br>Resupply ?<br>Manufacture ?<br>Buy to Resupply ?                    | <ul> <li>Manufacture (1 step)</li> <li>Pick components and then manufacture (2 steps)</li> <li>Pick components, manufacture and then store products (3 step 5)</li> </ul>                                                                        |     |  |  |  |  |
| IIPMENTS                                                                                                    | <ul> <li>Receive goods directly (1 step)</li> <li>Receive goods in input and then stock (2 steps)</li> <li>Receive goods in input, then quality and then stock (3 steps)</li> <li>Deliver goods directly (1 step)</li> <li>Send goods in output and then deliver (2 steps)</li> <li>Pack goods, send goods in output and then deliver (3 steps)</li> </ul> | RESUPPLY<br>Manufacture to<br>Resupply ?<br>Manufacture ?<br>Buy to Resupply ?<br>Resupply From ? | <ul> <li>Manufacture (1 step)</li> <li>Pick components and then manufacture (2 steps)</li> <li>Pick components, manufacture and then store products (3 steps)</li> <li>Pick components, manufacture and then store products (3 steps)</li> </ul> |     |  |  |  |  |
| HIPMENTS<br>ncoming Shipments ?<br>Dutgoing Shipments ?                                                        | <ul> <li>Receive goods directly (1 step)</li> <li>Receive goods in input and then stock (2 steps)</li> <li>Receive goods in input, then quality and then stock (3 steps)</li> <li>Deliver goods directly (1 step)</li> <li>Send goods in output and then deliver (2 steps)</li> <li>Pack goods, send goods in output and then deliver (3 steps)</li> </ul> | RESUPPLY<br>Manufacture to<br>Resupply ?<br>Manufacture ?<br>Buy to Resupply ?<br>Resupply From ? | <ul> <li>Manufacture (1 step)</li> <li>Pick components and then manufacture (2 steps)</li> <li>Pick components, manufacture and then store products (3 steps)</li> <li>Pick components, manufacture and then store products (3 steps)</li> </ul> |     |  |  |  |  |

### Warehouse Management > Location

| lnventory Overview Operations Products Reporting Configuration |                       |                   | ★ ● ○ ★ H Haziq<br>■ eepcTestServer3    |
|----------------------------------------------------------------|-----------------------|-------------------|-----------------------------------------|
| New Locations 🌣                                                | Q T Internal × Search |                   | 1-48 / 48 < >                           |
| Location                                                       |                       | Location Type     | ≠ <sup>^</sup>                          |
| ASC/Stock                                                      |                       | Internal Location |                                         |
| GAC/STOCK                                                      |                       | Internal Location | Set the locations within your warehouse |
| GAC/STOCK/BAM11-03-01                                          |                       | Internal Location | Eg:                                     |
| GAC/STOCK/BAM11-03-02                                          |                       | Internal Location | RACK 1 in Warehouse - HO/STOCK          |
| GAC/STOCK/BAM11-04-01                                          |                       | Internal Location | TACK THI Watehouse - HQ/STOCKTACKT      |
| GAC/STOCK/BAM11-04-02                                          |                       | Internal Location |                                         |
| GAC/STOCK/BAM11-05-01                                          |                       | Internal Location |                                         |
| GAC/STOCK/BAM11-05-02                                          |                       | Internal Location |                                         |
| GAC/STOCK/K-FLR-01                                             |                       | Internal Location |                                         |
| GAC/STOCK/STGIN-01                                             |                       | Internal Location |                                         |
| HQ/STOCK                                                       |                       | Internal Location |                                         |
| HQ/STOCK/IC                                                    |                       | Internal Location |                                         |
| HQ/STOCK/OA                                                    |                       | Internal Location |                                         |
| HQ/STOCK/OA P1                                                 |                       | Internal Location |                                         |
| HQ/STOCK/OA P10                                                |                       | Internal Location |                                         |
| HQ/STOCK/OA P11                                                |                       | Internal Location |                                         |
| HQ/STOCK/OA P12                                                |                       | Internal Location |                                         |
| HQ/STOCK/OA P13                                                |                       | Internal Location |                                         |
| HQ/STOCK/OA P2                                                 |                       | Internal Location | -                                       |
|                                                                |                       |                   |                                         |

### Warehouse Management > Route

| Inventory Overview Operations Products Reporting Configuration |          |   | i ● Haziq<br>epcTestServer3               |
|----------------------------------------------------------------|----------|---|-------------------------------------------|
| New Routes 🌣                                                   | Q Search | - | 1-27 / 27 < >                             |
| Route                                                          |          |   | <b>≠</b> <sup>4</sup>                     |
| Buy                                                            |          |   |                                           |
| PUCHONG: Receive in 1 step (stock)                             |          |   |                                           |
| MIRI: Receive in 1 step (stock)                                |          |   |                                           |
| KEMAMAN: Receive in 1 step (stock)                             |          |   | Set the route that can be undergo for the |
| Forwarder Warehouse - JDS: Receive in 1 step (stock)           |          |   | product                                   |
| Forwarder Warehouse - GAC: Receive in 1 step (stock)           |          |   |                                           |
| WORLDGATE: Receive in 1 step (stock)                           |          |   |                                           |
| Forwarder Warehouse - ASICO: Receive in 1 step (stock)         |          |   |                                           |
| PHILI-ORIENT LOGISTICS (M) SDN BHD: Receive in 1 step (stock)  |          |   |                                           |
| PUCHONG: Deliver in 1 step (ship)                              |          |   |                                           |
| Manufacture                                                    |          |   |                                           |
| MIRI: Deliver in 1 step (ship)                                 |          |   |                                           |
| KEMAMAN: Deliver in 1 step (ship)                              |          |   |                                           |
| Forwarder Warehouse - JDS: Deliver in 1 step (ship)            |          |   |                                           |
| Forwarder Warehouse - GAC: Deliver in 1 step (ship)            |          |   |                                           |
| WORLDGATE: Deliver in 1 step (ship)                            |          |   |                                           |
| Forwarder Warehouse - ASICO: Deliver in 1 step (ship)          |          |   |                                           |
| PHILI-ORIENT LOGISTICS (M) SDN BHD: Deliver in 1 step (ship)   |          |   |                                           |
| PUCHONG: Resupply Subcontractor                                |          |   |                                           |

### Warehouse Management > Operation Type

| Inventory Overview Operations Products Reporting Configuration |                    |                           |   |                                               | ₩ 🔎 ② 🛠 H Haziq<br>eepcTestServer3            |
|----------------------------------------------------------------|--------------------|---------------------------|---|-----------------------------------------------|-----------------------------------------------|
| New Operations Types 🌣                                         |                    | Q Search                  |   | 1-40 / 40 < >                                 |                                               |
|                                                                | Operation Type     | Warehouse                 | ~ | Reference Sequence                            | <b>∔</b>                                      |
|                                                                | II Receipts        | PUCHONG                   |   | PUCHONG Sequence in                           |                                               |
|                                                                | Internal Transfers | PUCHONG                   |   | PUCHONG Sequence internal                     |                                               |
|                                                                | Delivery Orders    | PUCHONG                   |   | PUCHONG Sequence out                          |                                               |
|                                                                | Manufacturing      | PUCHONG                   |   | PUCHONG Sequence production                   | All the transfer notes based on the operation |
|                                                                | Receipts           | MIRI                      |   | MIRI Sequence in                              |                                               |
|                                                                | Internal Transfers | MIRI                      |   | MIRI Sequence internal                        |                                               |
|                                                                | Delivery Orders    | MIRI                      |   | MIRI Sequence out                             |                                               |
|                                                                | Manufacturing      | MIRI                      |   | MIRI Sequence production                      |                                               |
|                                                                | Receipts           | KEMAMAN                   |   | KEMAMAN Sequence in                           |                                               |
|                                                                | Internal Transfers | KEMAMAN                   |   | KEMAMAN Sequence internal                     |                                               |
|                                                                | Delivery Orders    | KEMAMAN                   |   | KEMAMAN Sequence out                          |                                               |
|                                                                | Manufacturing      | KEMAMAN                   |   | KEMAMAN Sequence production                   |                                               |
|                                                                | Receipts           | Forwarder Warehouse - JDS |   | Forwarder Warehouse - JDS Sequence in         |                                               |
|                                                                | Internal Transfers | Forwarder Warehouse - JDS |   | Forwarder Warehouse - JDS Sequence internal   |                                               |
|                                                                | Delivery Orders    | Forwarder Warehouse - JDS |   | Forwarder Warehouse - JDS Sequence out        |                                               |
|                                                                | Manufacturing      | Forwarder Warehouse - JDS |   | Forwarder Warehouse - JDS Sequence production |                                               |
|                                                                | Receipts           | Forwarder Warehouse - GAC |   | Forwarder Warehouse - GAC Sequence in         |                                               |
|                                                                | Internal Transfers | Forwarder Warehouse - GAC |   | Forwarder Warehouse - GAC Sequence internal   |                                               |
|                                                                | Delivery Orders    | Forwarder Warehouse - GAC |   | Forwarder Warehouse - GAC Sequence out        |                                               |

### Warehouse Management > Operation Type

| Operation Type ? Receipts General Hardware                                                                                                    |                                                                                                    | <ul> <li>Default setup by Odoo</li> <li>Reference Sequence : To change the running number of the transfer (developer mode)</li> </ul> |
|----------------------------------------------------------------------------------------------------|----------------------------------------------------------------------------------------------------|----------------------------------------------------------------------------------------------------|
| Type of Operation ?       Receipt         Reference Sequence ?       PUCHONG Sequence in         Sequence Prefix ?       IN         Warehouse ?       PUCHONG | Returns Type ?<br>Default returns<br>location ?<br>Create Backorder ?                                | PUCHONG: Delivery Orders<br>Ask                                                                                                    |
| LOTS/SERIAL NUMBERS Create New? Use Existing ones?                                                                                                    | LOCATIONS<br>Default Source<br>Location <sup>?</sup><br>Default Destination<br>Location <sup>?</sup> | Partners/Vendors<br>HQ/STOCK                                                                                                    |
| BATCH TRANSFERS Automatic Batches ?                                                                                                    |                                                                                                    |                                                                                                    |

#### warehouse wanagement > Operation Type > Reference

### Sequence

### (activate development and a local development and a local development and a lo

| New       PUCHONG Sequence in         Name ?       PUCHONG Sequence in         Implementation ?       Standard         Sequence       Prefix ?         HQ-GRN-%(year)s-         Suffix ?  | Sequence Code ?<br>Active ?<br>Sequence Size ?<br>5<br>Step ? 1 | <ul> <li>Prefix &amp; Suffix: The display front/back for the running number</li> <li>Sequence Size: the number of digit to show for the running number</li> <li>Step: The addition for the next number</li> <li>Use subsequences per date: if yes, u can have a reset starting value based on the period time</li> </ul> |  |  |  |  |  |
|----------------------------------------------------------------------------------------------------|-----------------------------------------------------------------|----------------------------------------------------------------------------------------------------|--|--|--|--|--|
| Use subsequences per date_range ?                                                                                                    |                                                                 |                                                                                                    |  |  |  |  |  |
| From                                                                                                    | То                                                              | Next Number                                                                                                    |  |  |  |  |  |
| 01/01/2026                                                                                                    | 12/31/2026                                                      | 1 画                                                                                                    |  |  |  |  |  |
| 01/01/2025                                                                                                    | 12/31/2025                                                      | 106 圓                                                                                                    |  |  |  |  |  |
| Add a line                                                                                                    |                                                                 |                                                                                                    |  |  |  |  |  |
| LEGEND (FOR PREFIX, SUFFIX)                                                                                                    |                                                                 |                                                                                                    |  |  |  |  |  |
| Current Year with Century: %(year)s                                                                                                    | Day of the Year: %(doy)s                                        | Hour 00->24: %(h24)s                                                                                                    |  |  |  |  |  |
| Current Year without Century: %(y)s                                                                                                    | Week of the Year: %(woy)s                                       | Hour 00->12: %(h12)s                                                                                                    |  |  |  |  |  |
| Month: %(month)s                                                                                                    | Day of the Week (0:Monday): %(weekday)s                         | Minute: %(min)s                                                                                                    |  |  |  |  |  |
| Day: %(day)s                                                                                                    |                                                                 | Second: %(sec)s                                                                                                    |  |  |  |  |  |
| When subsequences per date range are used, you can prefix variables with 'range_' to use the beginning of the range instead of the current date, e.g. %(range_year)s instead of %(year)s. |                                                                 |                                                                                                    |  |  |  |  |  |

### **Product Category**

#### Preset/Configure the category of the product

| 🗧 Inventory Overview Operations Products Reporting Configuration                                 |          |                      |            |  |
|--------------------------------------------------------------------------------------------------|----------|----------------------|------------|--|
| New Product Categories 🌣                                                                         | Q Search | ▼         1-80 / 115 | >          |  |
| Product Category                                                                                 |          | Code 🚅               | <u>e</u> 4 |  |
|                                                                                                  |          |                      |            |  |
| All / Expenses                                                                                   |          |                      |            |  |
| All / Saleable                                                                                   |          |                      |            |  |
| All / Saleable / Booking Fees                                                                    |          |                      |            |  |
| Charges                                                                                          |          |                      |            |  |
| Charges / Extra Charges                                                                          |          |                      |            |  |
| Direct Labour / Air Com-Offshore / Std. Item ( Troubleshooting & rectification)                  |          |                      |            |  |
| Direct Labour / Air Com-Offshore / Std. Item (Health check assessment, site visit, work scoping) |          |                      |            |  |
| Direct Labour / Air Com-Offshore / Std. Item (Installation & Commissioning Supervision)          |          |                      |            |  |
| Direct Labour / Air Com-Onshore / Std. Item (Health check assessment, site visit, work scoping)  |          |                      |            |  |
| Direct Labour / Air Com-Onshore / Std. Item (Installation & Commissioning Supervision)           |          |                      |            |  |
| Direct Labour / Air Com-Onshore / Std. Item (Troubleshooting & rectification)                    |          |                      |            |  |
| Direct Labour / GI / Std. Item (For all IT related support and services)                         |          | DL-07-10             |            |  |
| Direct Labour / Gas Com-Offshore / Std. Item (Health check assessment, site visit, work scoping) |          |                      |            |  |
| Direct Labour / Gas Com-Offshore / Std. Item (Installation & Commissioning Supervision)          |          |                      |            |  |
| Direct Labour / Gas Com-Offshore / Std. Item (Troubleshooting & rectification)                   |          |                      |            |  |
| Direct Labour / Gas Com-Onshore / Std. Item (Health check assessment, site visit, work scoping)  |          |                      |            |  |
| Direct Labour / Gas Com-Onshore / Std. Item (Installation & Commissioning Supervision)           |          |                      |            |  |
| Direct Labour / Gas Com-Onshore / Std. Item (Troubleshooting & rectification)                    |          | DL-03-30             | -          |  |

# **Product Category**

| Inventory Overview Operations Products Reporting Configurat | ۲ | I Inventory | Overview | Operations | Products | Reporting | Configuratio |
|-------------------------------------------------------------|---|-------------|----------|------------|----------|-----------|--------------|
|-------------------------------------------------------------|---|-------------|----------|------------|----------|-----------|--------------|

New Direct Labour / Air Com-Offshore / Std. Item (Installation & Commissioning S... 🌣

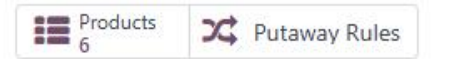

# Direct Labour / Air Com-Offshore / Std. Item (Installation & Commissioning

#### LHDN Category ?

| Parent Category ?                                   |                                            |
|-----------------------------------------------------|--------------------------------------------|
| Code ?DL-02-20Set the code for the internal residue | eference / code for the product            |
| LOGISTICS                                           | INVENTORY VALUATION                        |
| Routes ?                                            | Costing Method <sup>?</sup> Standard Price |
| Force Removal Strategy ?                            |                                            |
| ACCOUNT PROPERTIES                                  |                                            |
| Income Account ? 53000000 SALES - MRO               |                                            |
| Expense Account ? 510000 Costs                      |                                            |

### **UoM Categories**

#### Preset the grouping for the UoM

| Inventory Overview Operations Products Reporting Configuration |                                                                                                    |                                                        |                                        |  |  |  |
|----------------------------------------------------------------|----------------------------------------------------------------------------------------------------|--------------------------------------------------------|----------------------------------------|--|--|--|
| New Units of Measure Categor                                   | ries 🌣                                                                                                    | Q Search                                               | •                                      |  |  |  |
| Unit of Measure Category                                       | Uom                                                                                                    |                                                        |                                        |  |  |  |
| Unit Unit                                                      | UNIT BOX CAN NOS PAIR PKT PZ                                                                                                    | SEAL THREAD UPC EA CANS PC PCS PAX LGTH SET LOT        | Dozens                                 |  |  |  |
| Weight                                                         | q oz Ib KG PACK PALLET LGTH UNIT RATE ACT UNIT BAG N/A PC LGTH t                                                                |                                                        |                                        |  |  |  |
| Working Time                                                   | Hours Days DAYS HOURS JOB MONTHS PAX PAX/TRIP PER DAY PER TRIP RE-MSRMNT SHIPMENT SRV SUM WEEK DAY PAX/DAY MONTH UNIT/MONTH LOT |                                                        |                                        |  |  |  |
| Length / Distance                                              | mm cm in ft yd m COIL KITS LGTH                                                                                                 | METER ROLL km mi                                       |                                        |  |  |  |
| Surface                                                        | ft <sup>2</sup> m <sup>2</sup>                                                                                                  |                                                        |                                        |  |  |  |
| Volume                                                         | in <sup>3</sup> fl oz (US) at (US) LITRE BOTTLE CYL CYL.                                                                        | BAL. DRUM EA PAILS SET SKID TUBE TONG PAIL 55 GAL DR q | al (US) ft <sup>a</sup> m <sup>a</sup> |  |  |  |
| Service                                                        | TRIP WAY CONTAINER GP L/S LEAKS LOT                                                                                             | NIGHT EA PCS MONTH UNIT DAY CYL NOS MANDAY SET U       | NIT/MONTH                              |  |  |  |
| LOT                                                            | LOT                                                                                                    |                                                        |                                        |  |  |  |
| Unsorted/Imported Units                                        | UNIT LUMP SUM EACH LOT                                                                                                    |                                                        |                                        |  |  |  |
| DAYS                                                           | DAYS                                                                                                    |                                                        |                                        |  |  |  |
|                                                                |                                                                                                    |                                                        |                                        |  |  |  |

### **UoM Categories**

Setting the ratio conversion between the UoM

Inventory Overview Operations Products Reporting Configuration

New Units of Measure Categories Unit

Unit of Measure Unit Category ? Units of Measure **Rounding Precision** Unit of Measure Type Ratio Active Reference Unit of Measure for this category 1.00000 UNITS 0.01000 面 UNIT Smaller than the reference Unit of Measure 1.00000 0.01000 🗎 1.00000 🔽 BOX Smaller than the reference Unit of Measure 0.01000 🖻 1.00000 🔽 0.01000 面 CAN Smaller than the reference Unit of Measure 1.00000 🜌 NOS Smaller than the reference Unit of Measure 0.01000 前 1.00000 🜌 PAIR Smaller than the reference Unit of Measure 0.01000 🖻 1.00000 🗹 PKT Smaller than the reference Unit of Measure 0.01000 前 PZ Smaller than the reference Unit of Measure 1.00000 0.01000 前 1.00000 SEAL Smaller than the reference Unit of Measure 0.01000 面 THREAD Smaller than the reference Unit of Measure 1.00000 0.01000 前

0.01000 📾